Blog

Un **blog** ou **blogue** est un **site Web** constitué par la réunion d'un ensemble de *billets* triés par **ordre chronologique**. Chaque billet (appelé aussi *note* ou *article*) est, à l'image d'un journal de bord ou d'un journal intime, un **ajout** au blog ; le *blogueur* (tenant du blog) y porte un texte, souvent enrichi d'hyperlienset d'éléments multimédias et sur lequel chaque **lecteur** peut généralement apporter des **commentaires** 

# Un exemple de blog à voir ici

#### titre

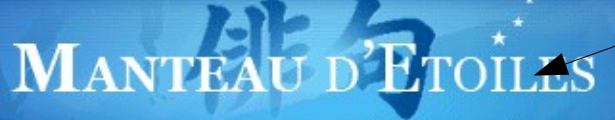

#### CALENDRIER Février 2007 10 11 16 17 18 12 21 22 23 24 19 26 27 28 33

| AMI(E)S & HAIKUS                 |
|----------------------------------|
| Association Française de         |
| Haiku                            |
| Chez Marylène                    |
| Haikai (mille poètes)            |
| Haikus au fil des jours          |
| haiku-fr                         |
| Haiku sans frontières            |
| Haiku Spirit                     |
| <u>Haiku-senryu et points de</u> |
| suspension                       |
| Haïku - Tanka - Renku            |
|                                  |

Ce blog est né d'un haiku. Le voici ...

couché sur l'herbe dans mon manteau d'étoiles j'ai dormi

A tout moment, vous pouvez revenir à la page d'accueil en cliquant sur la bannière ou sur l'image de droite. Bonne visite!

### MERCREDI 21 FÉVRIER 2007

### Gag

Pas vraiment un senryû, mais une tranche de vie toute fraîche :

### cabinet médical le docteur reçoit-il ce soir ?

- non, il est malade

Publié par Richard publié dans : <u>Croquis pris sur le vif</u> Ajouter un commentaire <u>Commentaire(3)</u> <u>Trackback(0)</u> <u>Recommande</u>

#### MANTEAU D'ÉTOILES

L'HAÏKU-BLOG DE RICHARD

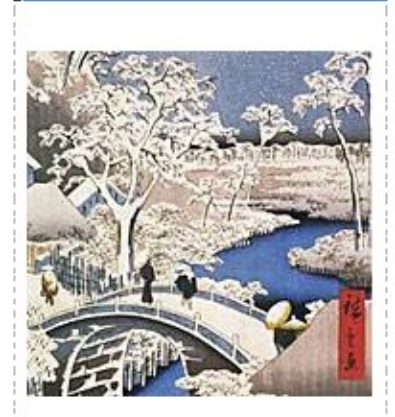

Bienvenue sur le blog haïku de Richard, principalement consacré au haïku et au senryû, un style de poème court venu du Japon.

L'article le plus récent

Pour créer un blog, le plus simple, c'est de vous rendre sur un site dédié. Les plus connus sont **Blogger, Skyblog et Over-blog.** Ils fonctionnent sur lemême principe, avec des variantes. Nous allons créer un blog avec **Over-blog** 

# Tapez over-blog dans votre moteur de recherche favori.

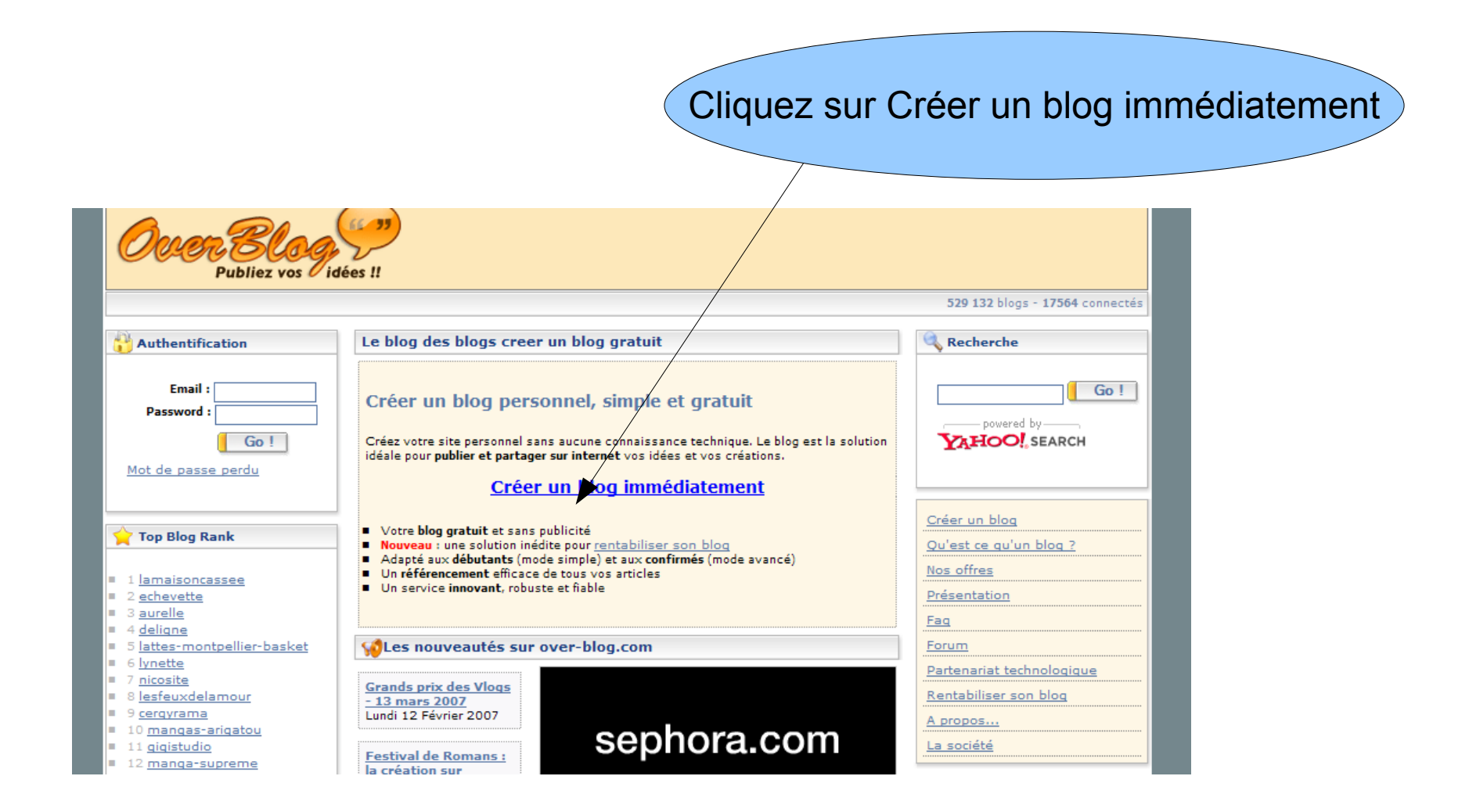

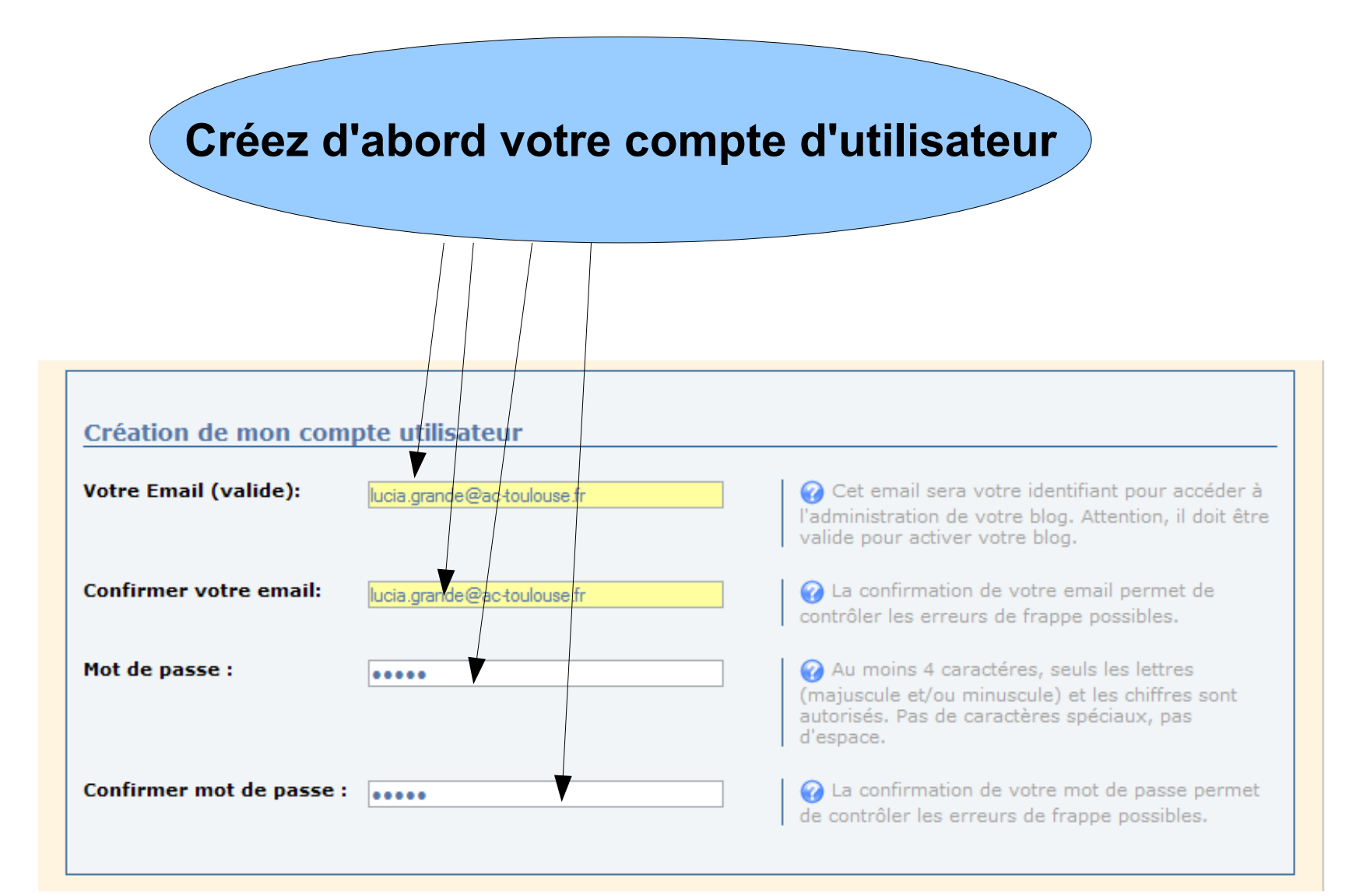

# Puis complétez les autres champs

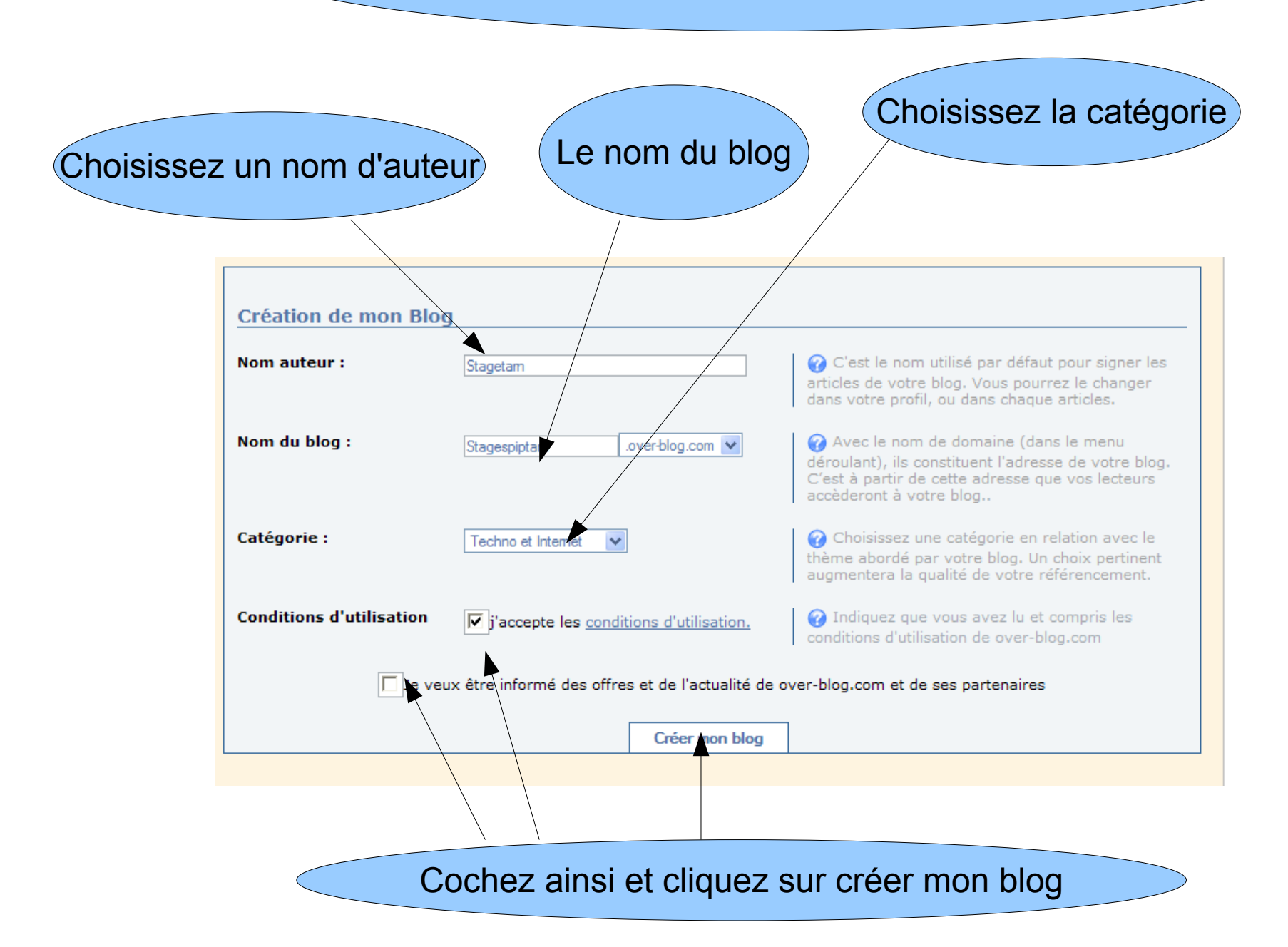

### Le nom que vous avez choisi est déjà utilisé. Recommencez la page !

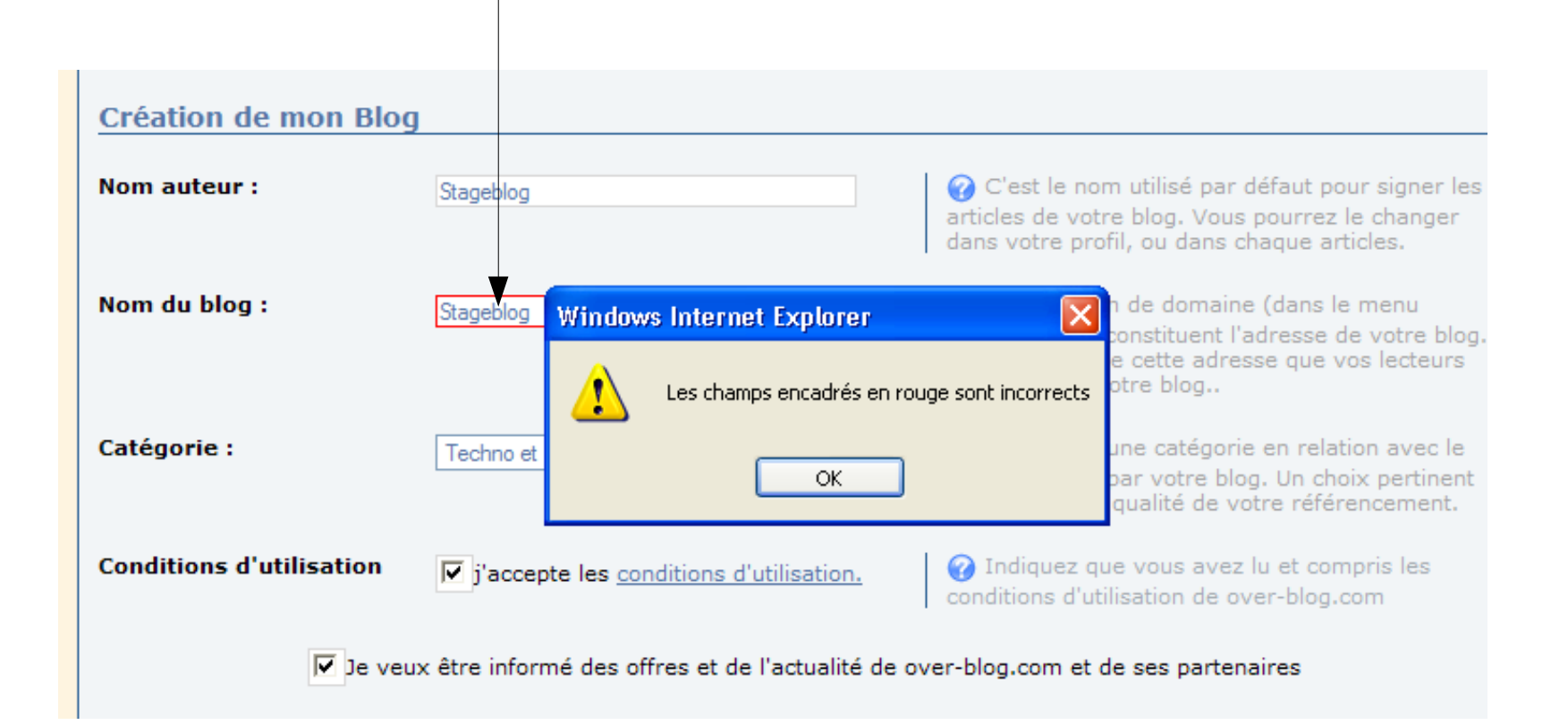

On finit par obtenir cet écran :

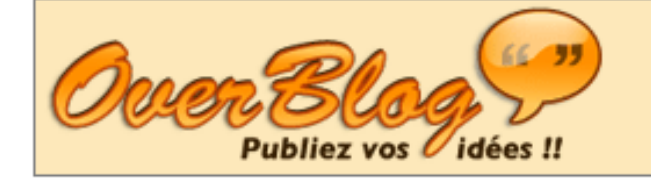

# 🦻 Créez un blog

Votre compte a été créé avec succès.

Un message de confirmation vous a été envoyé à l'adresse email que vous avez fournie 'pss81cdi@ac-toulouse.fr'. Veuillez lire ce mail et en suivre les instructions pour activer complètement votre compte.

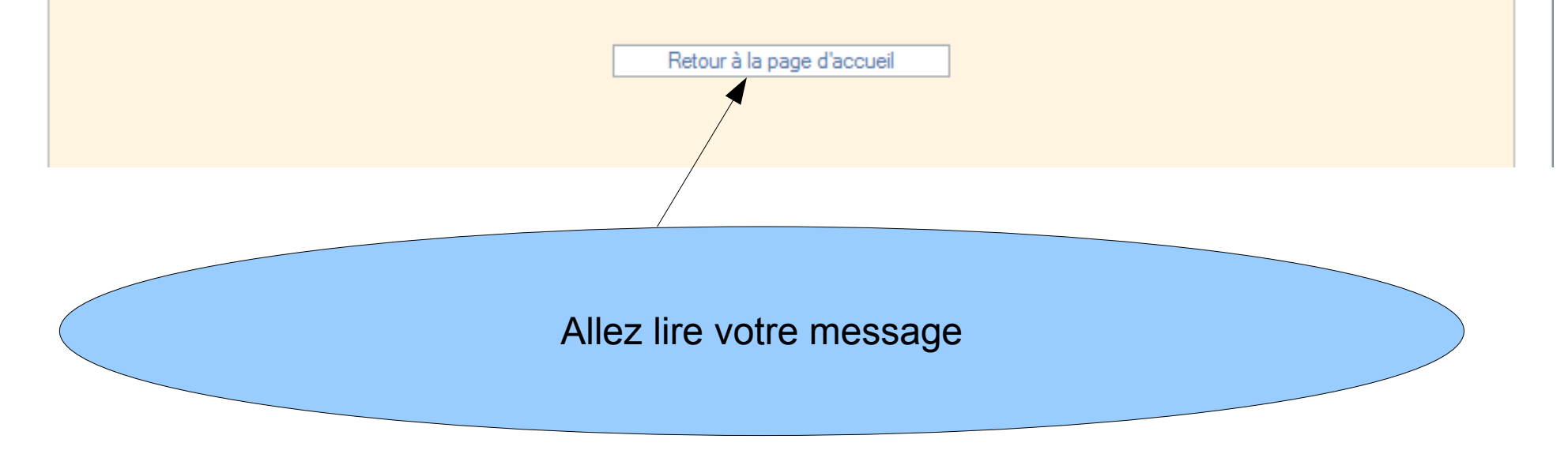

Il faut attendre quelques minutes pour que le message arrive. Voici :

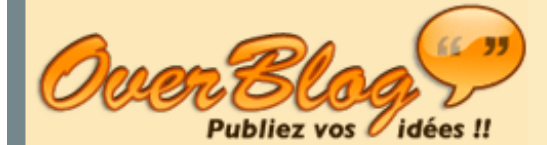

Nous vous remercions d'avoir créé votre blog sur over-blog.com. Votre site sera accessible à l'adresse http://alumno2.over-blog.com dès que vous aurez validé sa mise en ligne en cliquant sur le lien suivant :

#### cliquez ici pour valider l'ouverture de votre blog

Si le lien ne marche pas, veuillez coller dans votre navigateur l'adresse suivante: http://adminv1.over-blog.com/confirm.php? param=1&code=b23cd439c1843b60a288fd9c5c60f98&page=inscription&mail=pss81cdi@ac-toulouse.fr&id=0

INFORMATION DE CONNEXION

Pour accéder à l'interface d'édition de votre blog, vous devez vous rendre à l'adresse http://www.over-blog.com/ et entrer le login et le mot de passe que vous avez choisi :

login: pss81cdi@ac-toulouse.fr mot de passe: stage1

#### DISPOSITIONS LEGALES

Nous vous rappelons que les textes et les fichiers que vous mettez en ligne sont soumis à la législation française. Vous êtes le seul à pouvoir accéder à l'édition de votre blog, et vous êtes responsable de son contenu.

Faites ce qu'on vous dit.

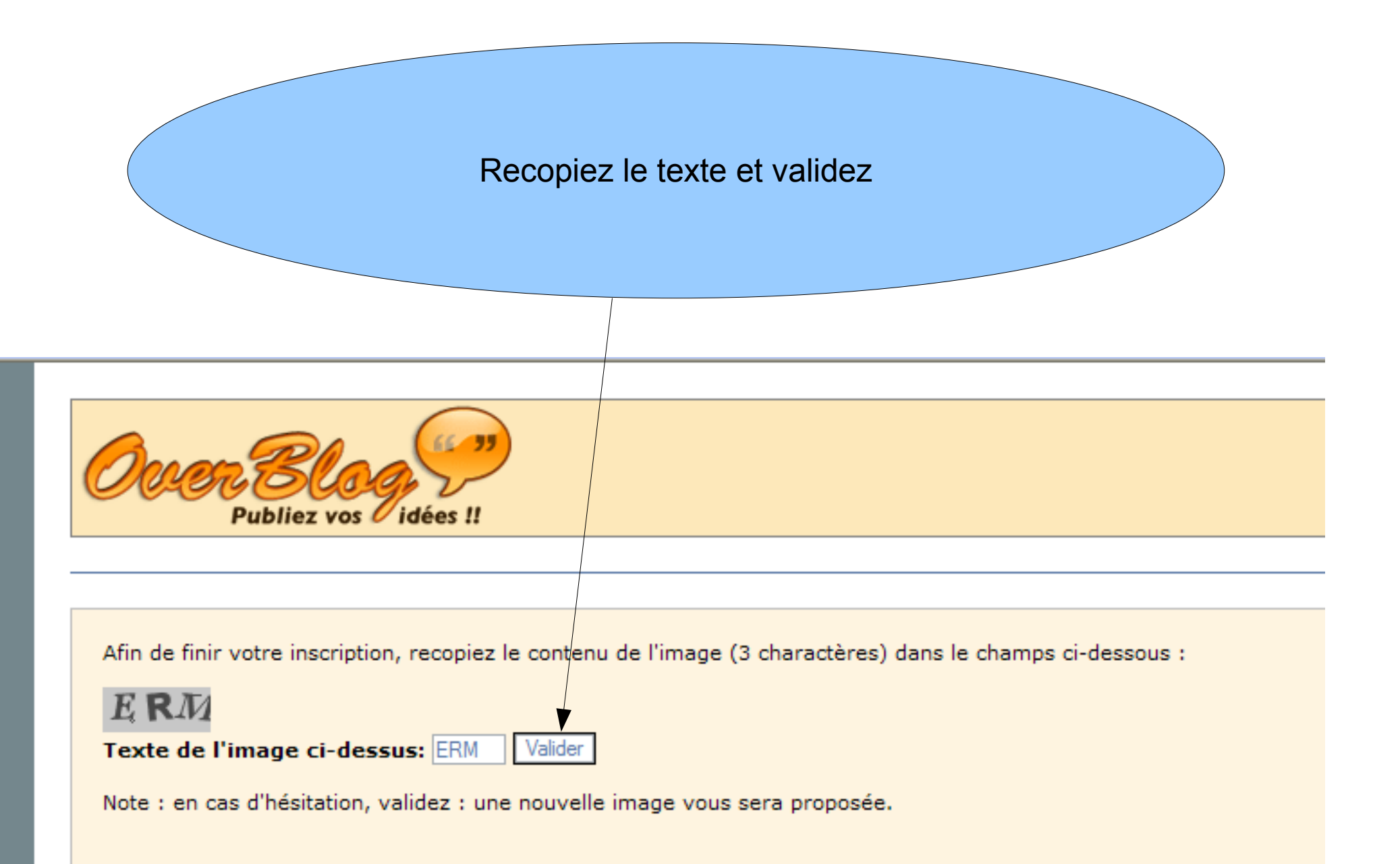

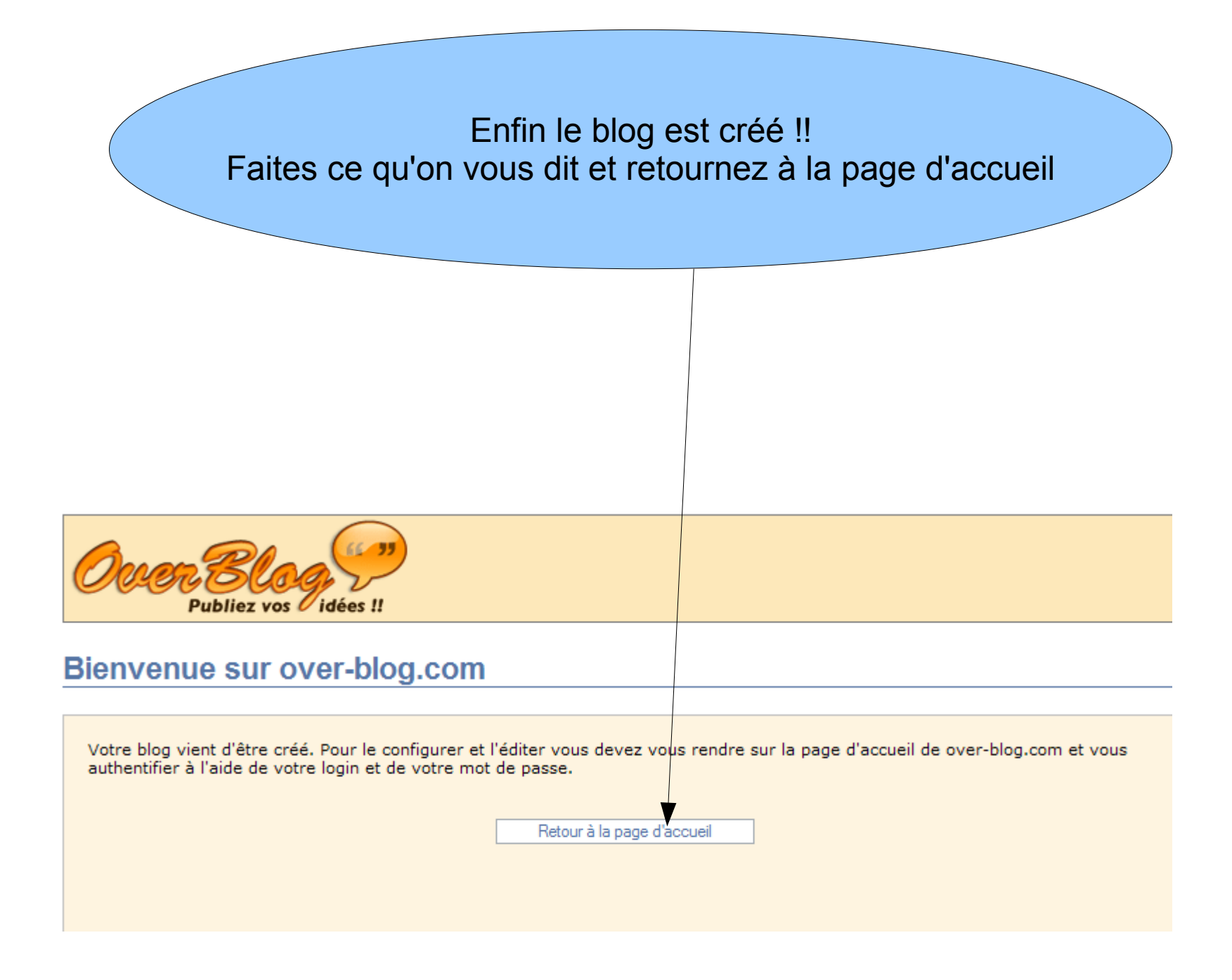

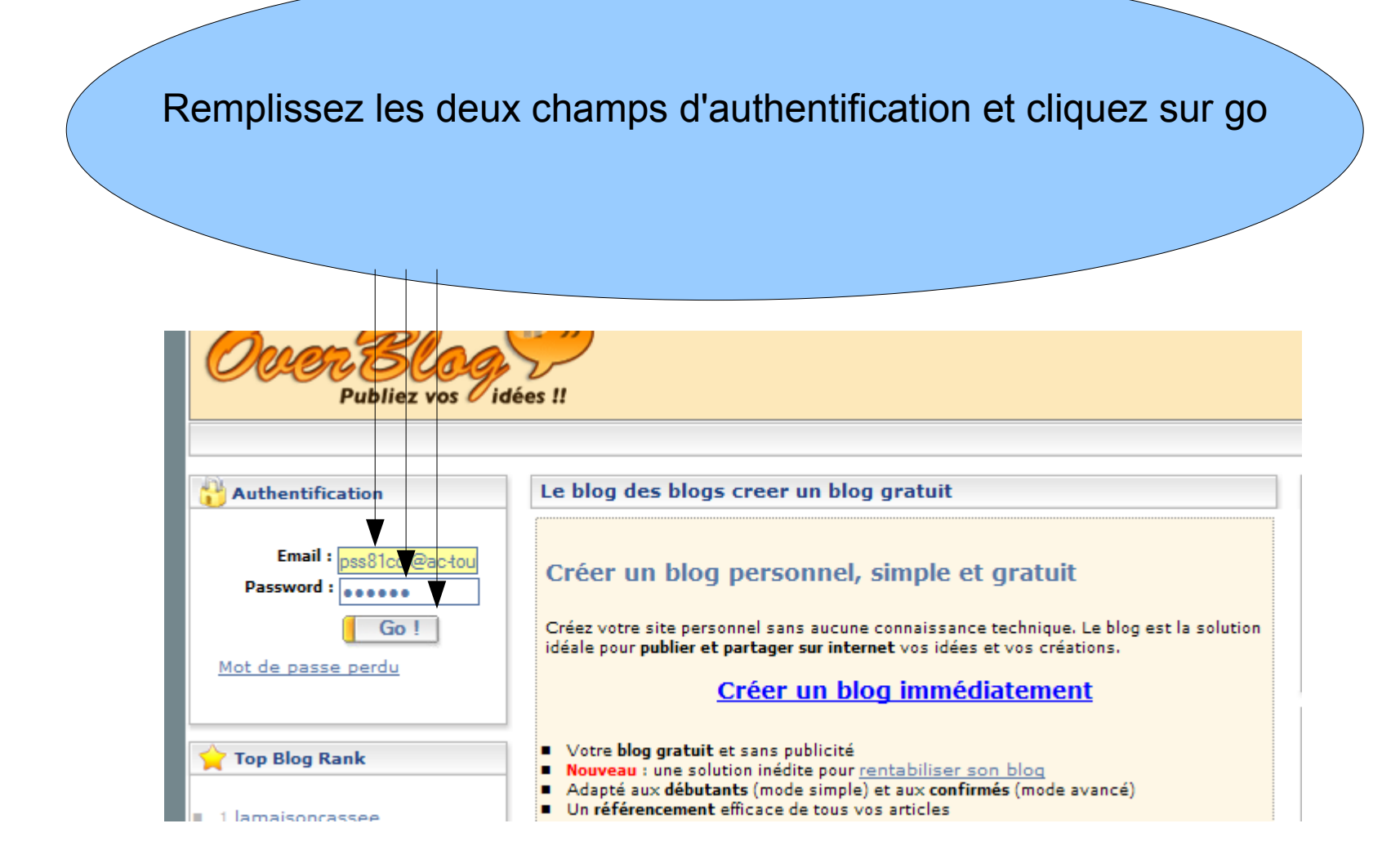

C'est ainsi que vous entrerez les prochaines fois

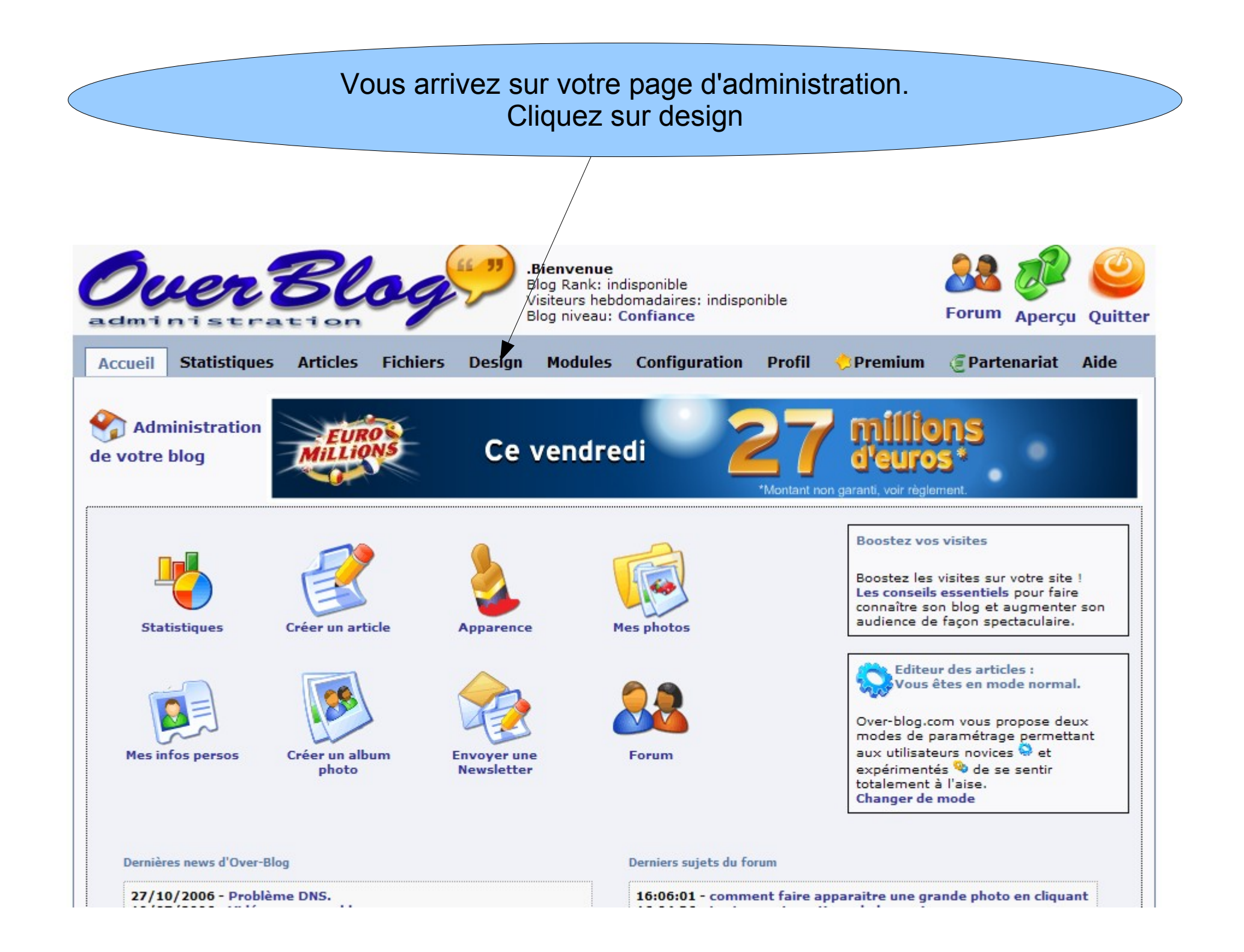

Over-blog vous propose de choisir votre apparence parmi 10 modèles gratuitement. En payant, vous avez 14 modèles supplémentaires.

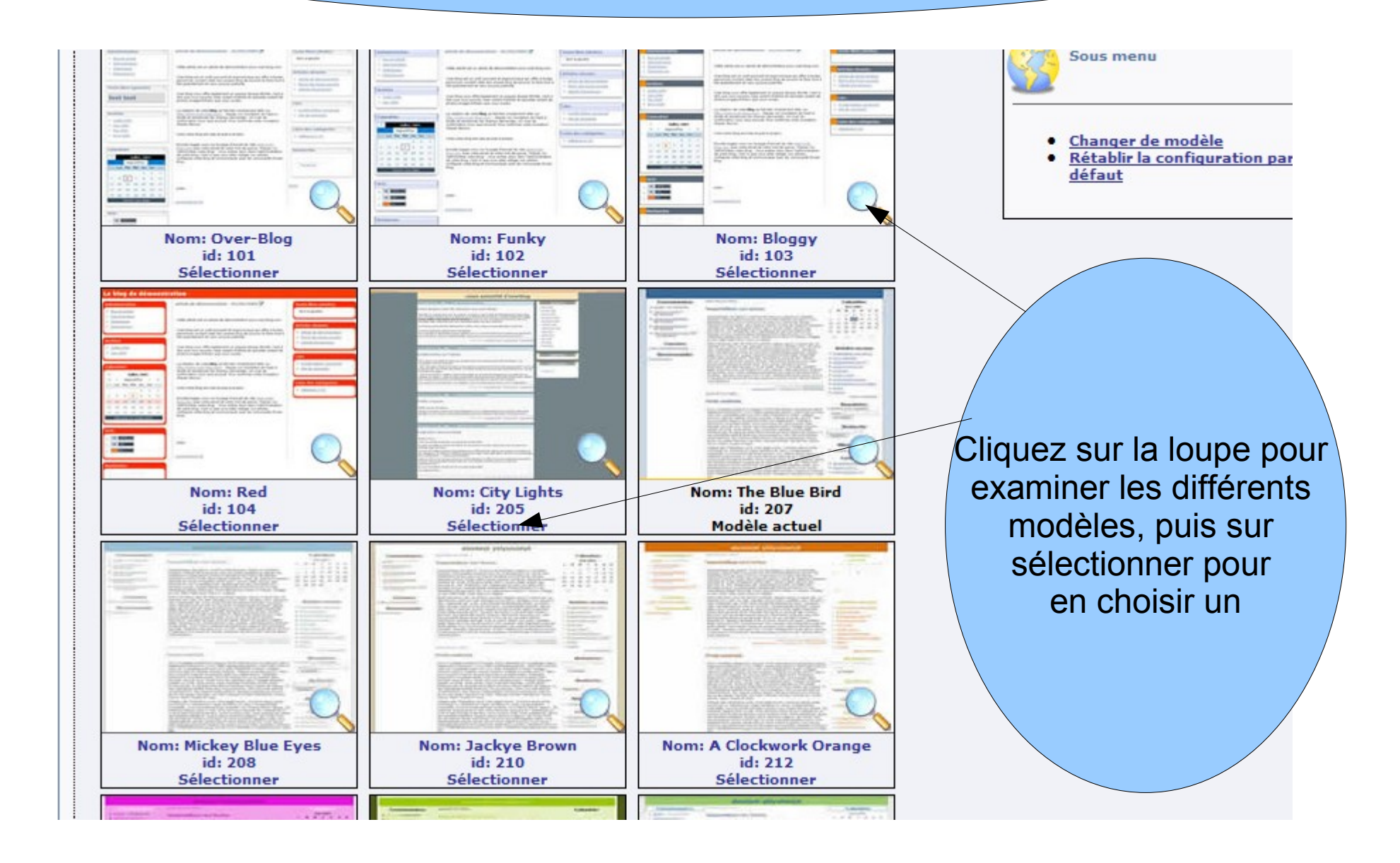

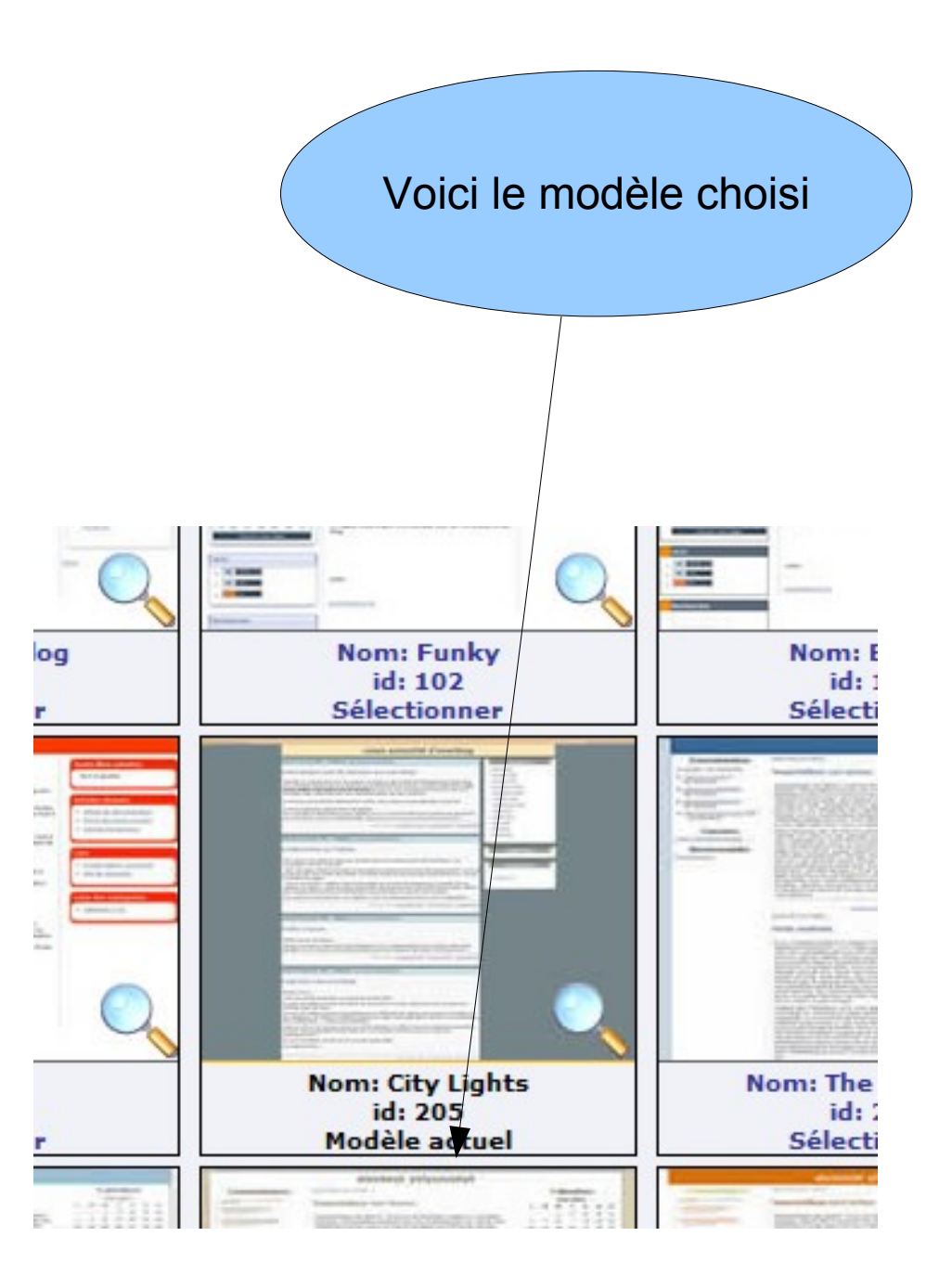

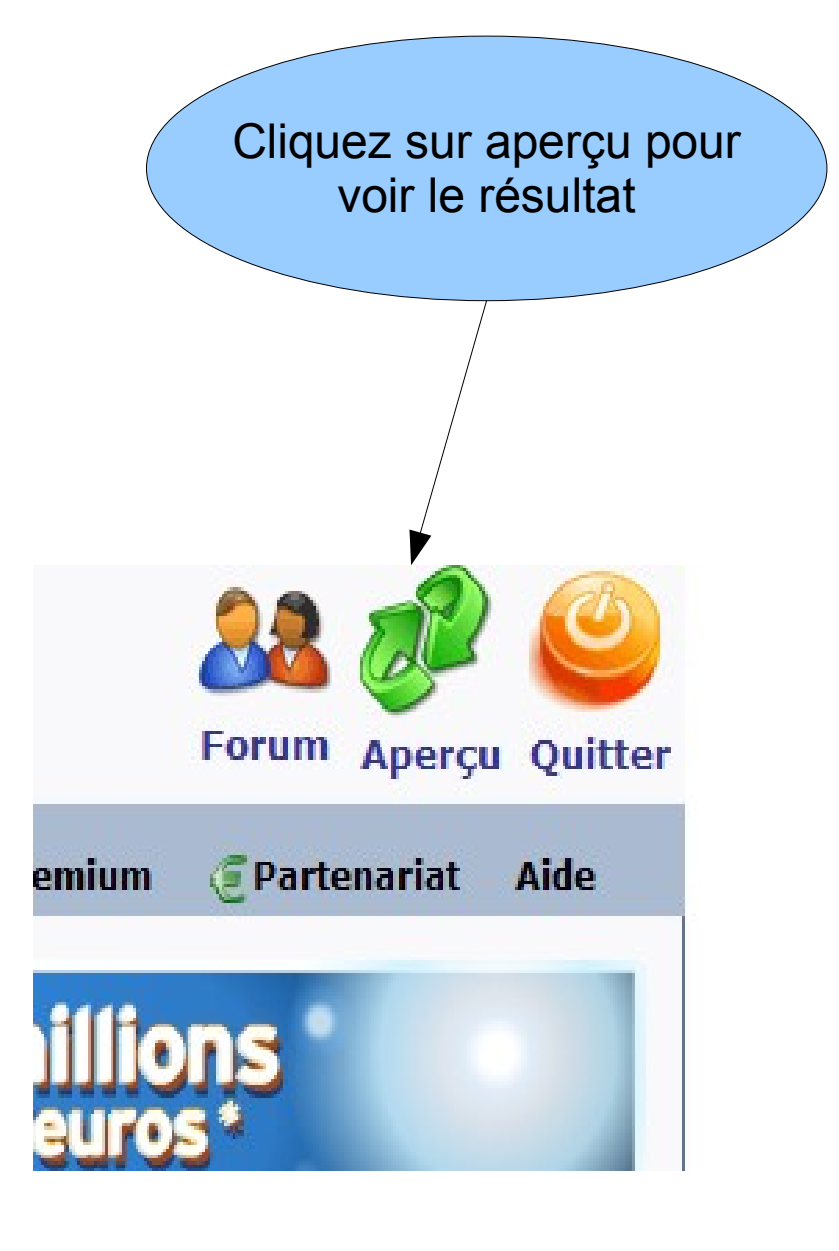

# Voici le résultat : fermez ensuite la fenêtre en cliquant sur la croix pour revenir à la page d'administration

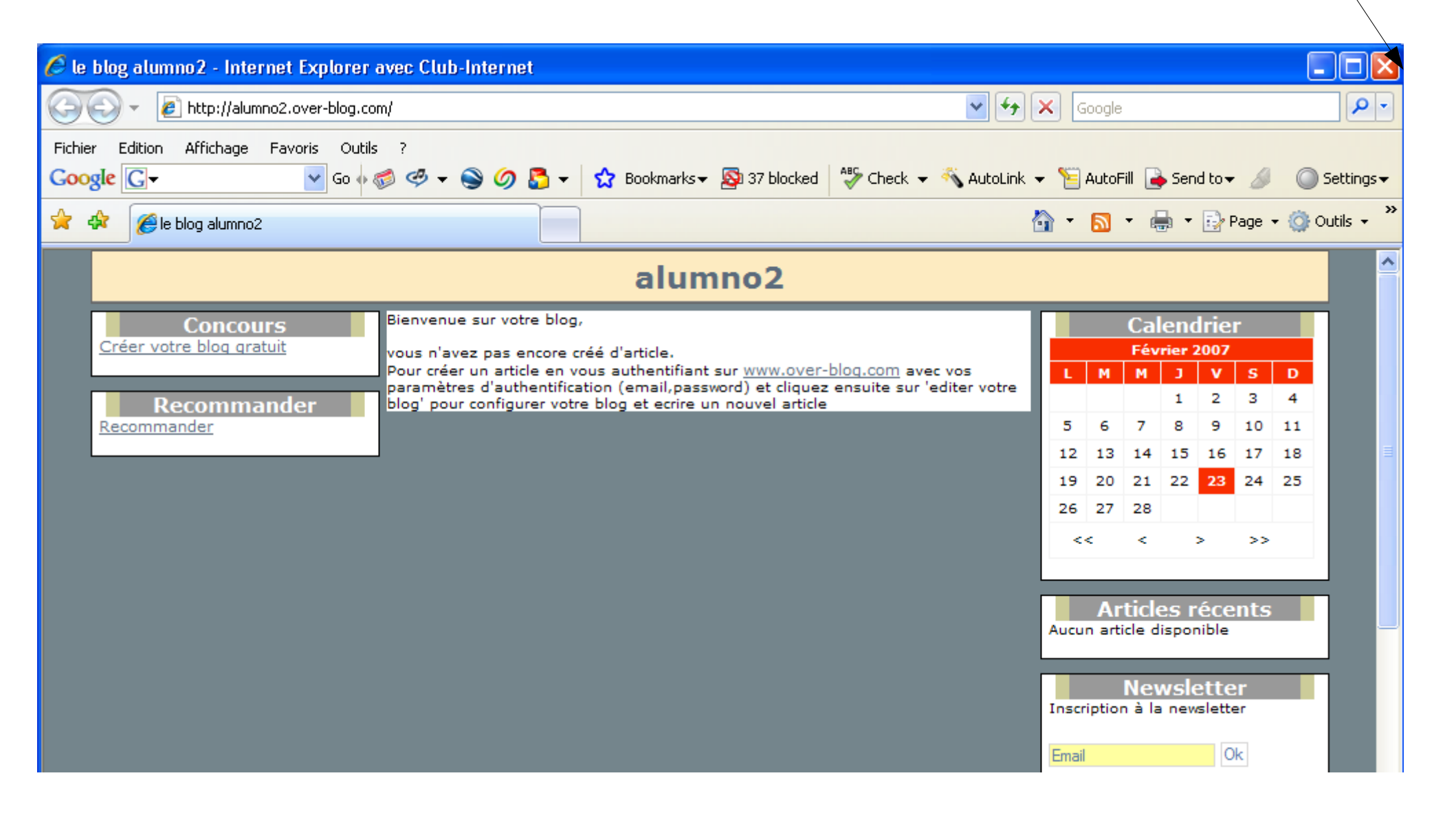

| L'onglet profil vou                                                                                                    | is donne des info                                                                                         | ormations su                                               | ir votre blog.                 |
|----------------------------------------------------------------------------------------------------|----------------------------------------------------------------------------------------------------|------------------------------------------------------------|--------------------------------|
| Over Blo<br>administration                                                                                                    | Bienvenu<br>Blog Rank:<br>Visiteurs he<br>Blog niveau                                                     | e<br>indisponible<br>ebdomadaires: indispo<br>u: Confiance | onible Forum Aper              |
| Accueil Statistiques Articles Fi                                                                                                    | ichiers Design Module                                                                                     | s Configuration                                            | Profil 🤣 Premium 🥃 Partenaria  |
| Infos de connexion                                                                                                    |                                                                                                    | [Modifier]                                                 |                                |
| Email :                                                                                                    | pss81cdi@ac-toulouse.fr                                                                                   |                                                            | d'euros*                       |
| Mot de passe :                                                                                                    |                                                                                                    |                                                            |                                |
| Infos perso                                                                                                    |                                                                                                    | [Modifier]                                                 |                                |
| Infos perso                                                                                                    | NC                                                                                                    | [Modifier]                                                 |                                |
| Infos perso Nom : Prénom :                                                                                                    | NC<br>NC                                                                                                  | [Modifier]                                                 |                                |
| Infos perso Nom : Prénom : Adresse :                                                                                                    | NC<br>NC                                                                                                  | [Modifier]                                                 |                                |
| Infos perso Nom : Prénom : Adresse : Code Postal :                                                                                                    | NC<br>NC<br>NC                                                                                            | [Modifier]                                                 |                                |
| Infos perso Nom : Prénom : Adresse : Code Postal : Ville :                                                                                                    | NC<br>NC<br>NC<br>NC                                                                                      | [Modifier]                                                 | Vous pouvez ne rier            |
| Infos perso Nom : Prénom : Adresse : Code Postal : Ville : Pays :                                                                                                    | NC<br>NC<br>NC<br>NC<br>NC<br>Indéfini                                                                    | [Modifier]                                                 | Vous pouvez ne rier            |
| Infos perso Nom : Prénom : Adresse : Code Postal : Ville : Pays : Numéro de portable :                                                                                                    | NC<br>NC<br>NC<br>NC<br>NC<br>Indéfini<br>A compléter                                                     | [Modifier]                                                 | Vous pouvez ne rier<br>changer |
| Infos perso Nom : Prénom : Adresse : Code Postal : Ville : Pays : Numéro de portable : Date de Naissance :                                                                                                    | NC<br>NC<br>NC<br>NC<br>NC<br>Indéfini<br>A compléter                                                     | [Modifier]                                                 | Vous pouvez ne rier<br>changer |
| Infos perso Nom : Prénom : Adresse : Code Postal : Ville : Pays : Numéro de portable : Date de Naissance : Sexe :                                                                                                    | NC NC NC NC Indéfini A compléter Secret                                                                   | [Modifier]                                                 | Vous pouvez ne rier<br>changer |
| Infos perso Nom : Nom : Prénom : Adresse : Code Postal : Ville : Pays : Numéro de portable : Date de Naissance : Sexe : Infos du blog                                                                                                    | NC<br>NC<br>NC<br>NC<br>NC<br>Indéfini<br>A compléter<br>Secret                                           | [Modifier]                                                 | Vous pouvez ne rier<br>changer |
| Infos perso Nom : Nom : Prénom : Adresse : Code Postal : Ville : Pays : Numéro de portable : Date de Naissance : Sexe : Infos du blog Nom auteur :                                                                                         | NC<br>NC<br>NC<br>NC<br>NC<br>Indéfini<br>A compléter<br>Secret<br>Stagetarn                              | [Modifier]                                                 | Vous pouvez ne rier<br>changer |
| Infos perso Nom : Nom : Prénom : Adresse : Code Postal : Ville : Pays : Numéro de portable : Date de Naissance : Sexe : Infos du blog Nom auteur : Titre :                                                                                 | NC NC NC NC NC Indéfini A compléter Secret Stagetarn NC                                                   | [Modifier]                                                 | Vous pouvez ne rier<br>changer |
| Infos perso Nom : Nom : Prénom : Adresse : Code Postal : Ville : Pays : Numéro de portable : Date de Naissance : Sexe : Infos du blog Nom auteur : Catégorie du blog:                                                                      | NC NC NC NC NC NC Indéfini A compléter Secret Stagetarn NC Actualite                                      | [Modifier]                                                 | Vous pouvez ne rier<br>changer |
| Infos perso Nom : Nom : Prénom : Adresse : Code Postal : Ville : Pays : Numéro de portable : Date de Naissance : Sexe : Infos du blog Nom auteur : Catégorie du blog: Thèmes des articles :                                                | NC NC NC NC NC Indéfini A compléter Secret Stagetarn NC Actualite A compléter                             | [Modifier]                                                 | Vous pouvez ne rier<br>changer |
| Infos perso Nom : Nom : Prénom : Adresse : Code Postal : Ville : Pays : Numéro de portable : Date de Naissance : Sexe : Infos du blog Nom auteur : Catégorie du blog: Thèmes des articles : Description :                                  | NC NC NC NC NC Indéfini A compléter Secret Stagetarn NC Actualite A compléter NC                          | [Modifier]                                                 | Vous pouvez ne rier<br>changer |
| Infos perso Nom : Nom : Prénom : Adresse : Code Postal : Code Postal : Ville : Pays : Numéro de portable : Date de Naissance : Sexe : Infos du blog Nom auteur : Catégorie du blog: Thèmes des articles : Description : Date de création : | NC NC NC NC NC NC Indéfini A compléter Secret Stagetarn NC Actualite A compléter NC 23/02/2007 - 16:14:08 | [Modifier]                                                 | Vous pouvez ne rier<br>changer |

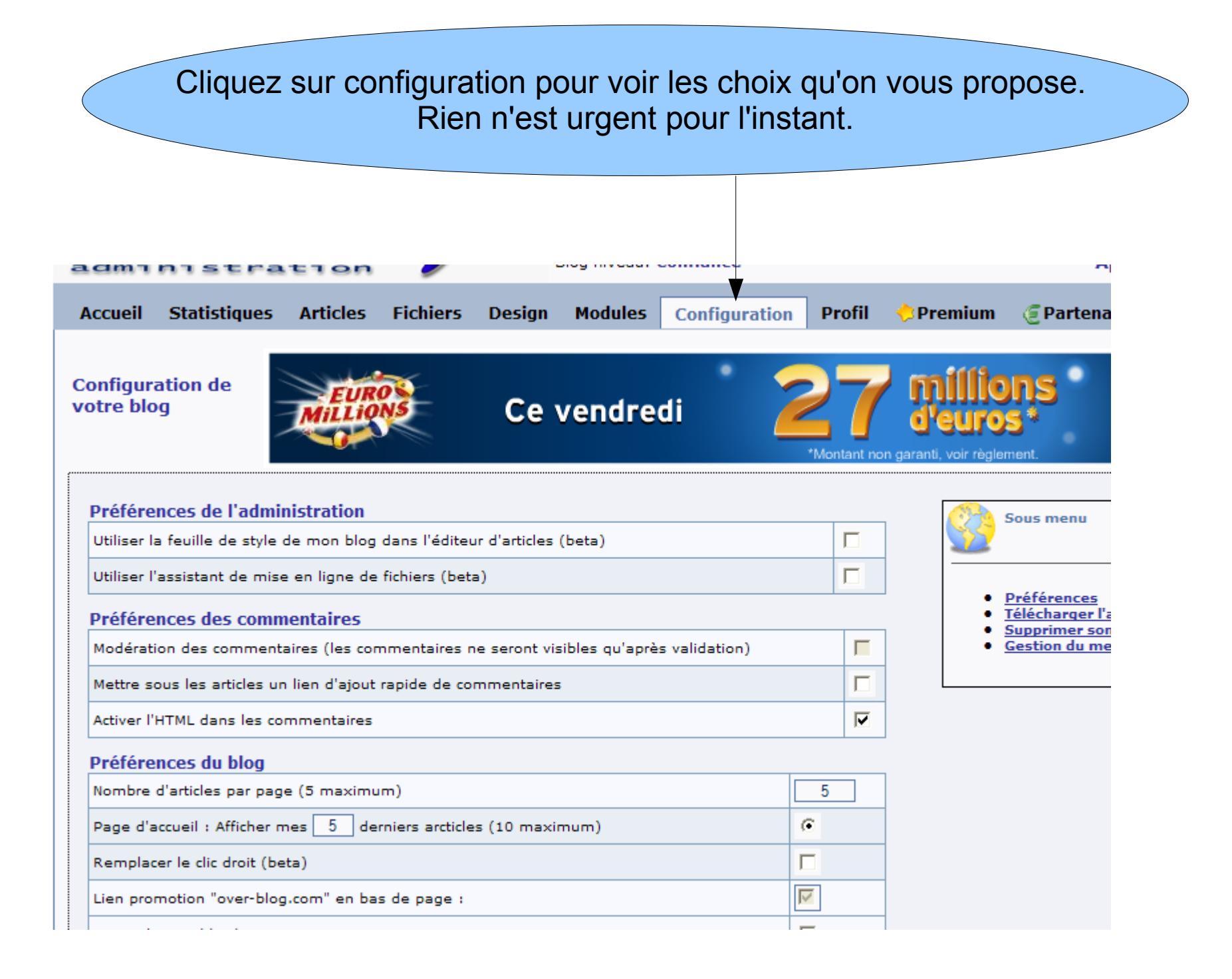

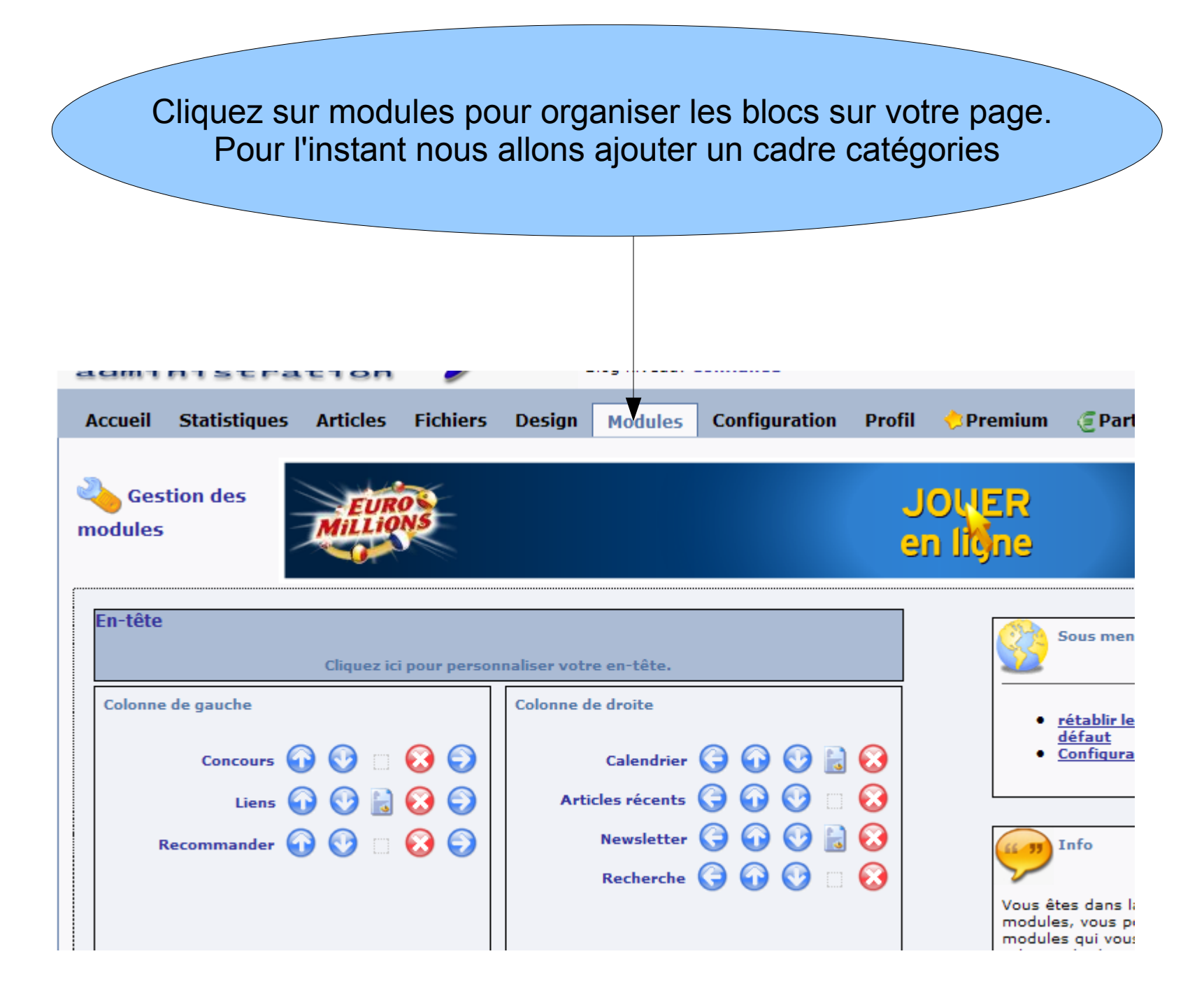

Cliquez sur la flèche de gauche pour pouvoir classer vos articles par catégories et les faire apparaître à gauche sur votre page d'accueil

| Cliquez ici pour personnaliser votre pied de page |
|---------------------------------------------------|
| Modules pouvant être ajoutés aux colonnes         |
| Archives 🧿 🌍                                      |
| wзс 🌀 🌍 🖉                                         |
| Texte libre 🌍 🕗                                   |
| Texte libre 🤤 🜍                                   |
| Catégories 🜍 🕤                                    |
| Album photos Permet de mettre le module dans      |
| Commentaires 🕞 🜍                                  |
| Présentation 🤤 🌍                                  |
|                                                   |

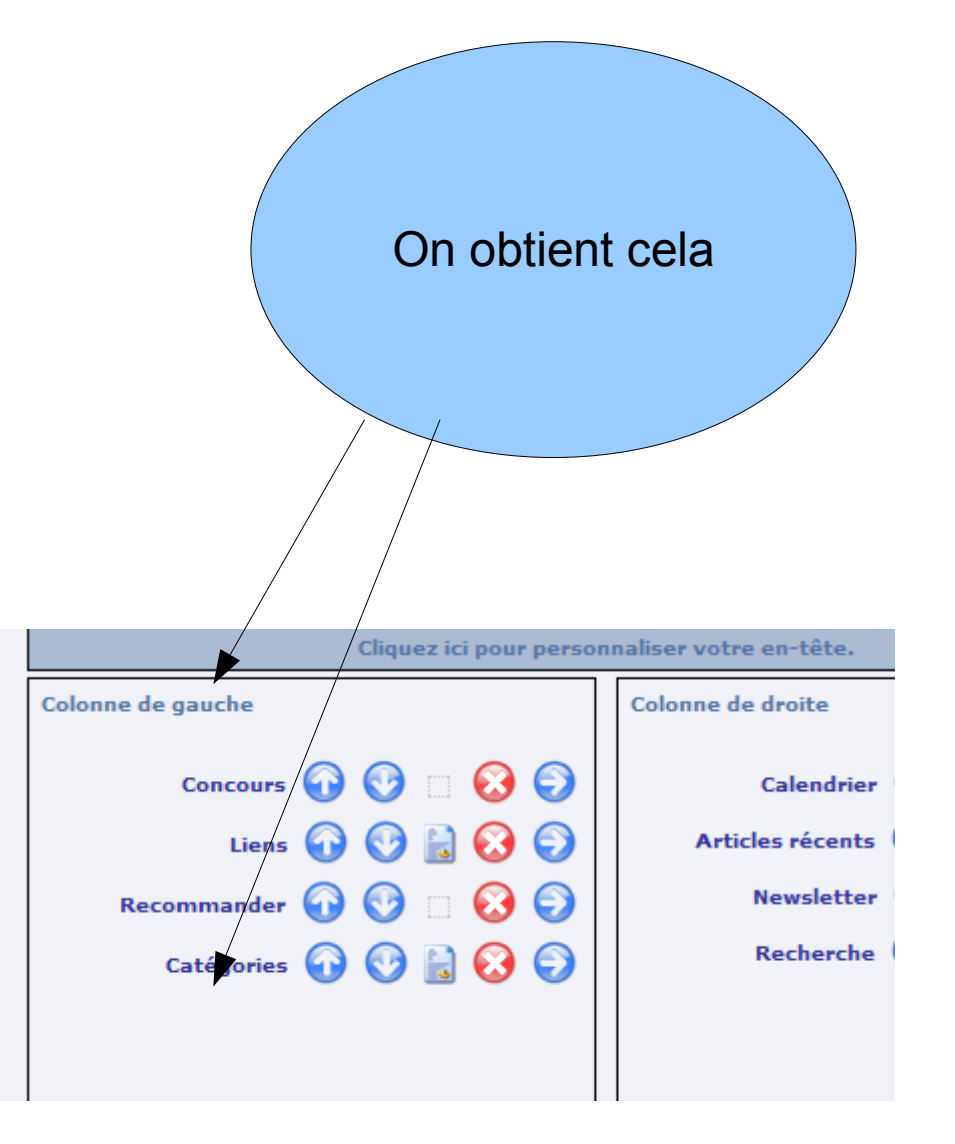

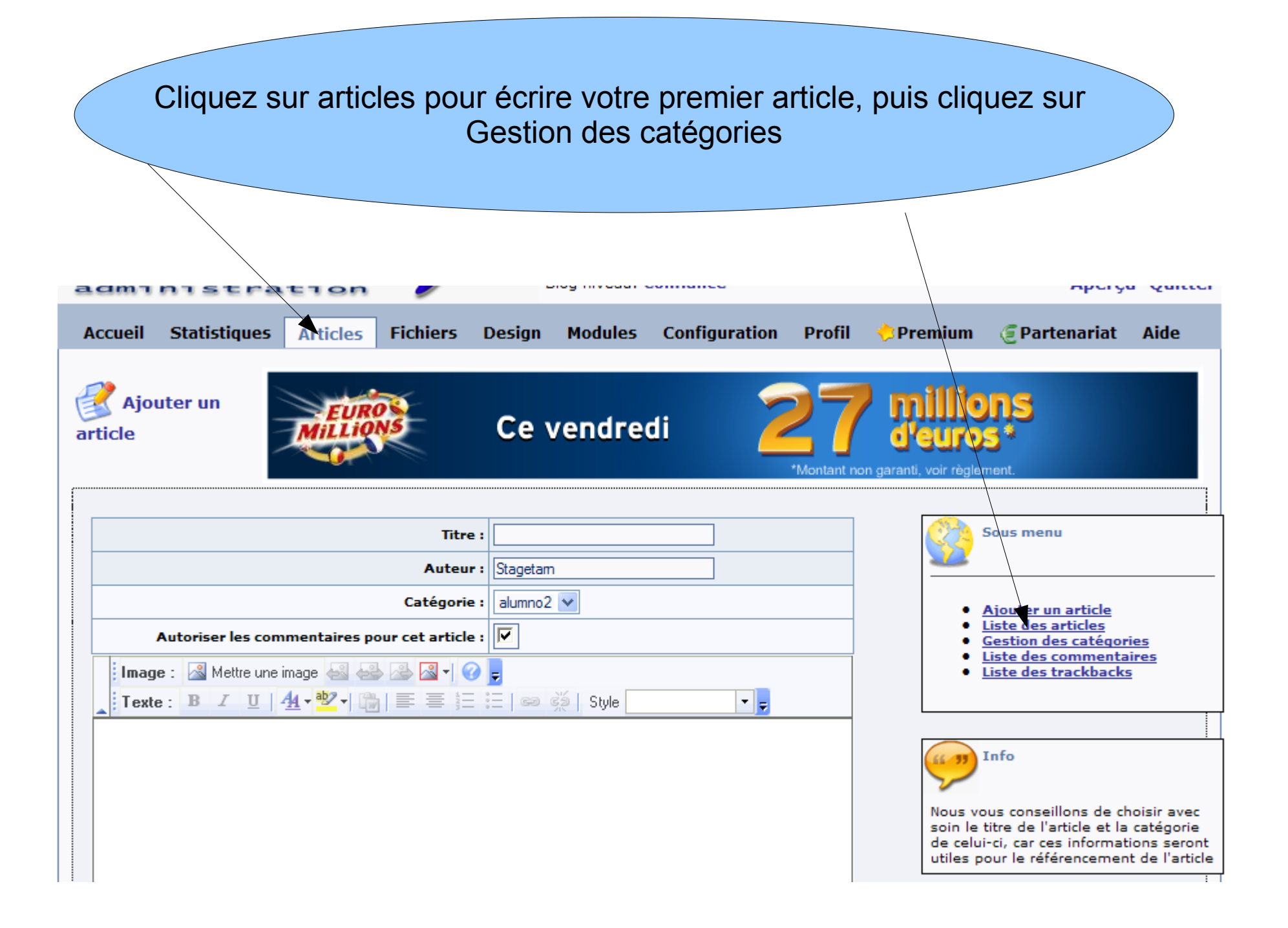

| Par défaut la première catég<br>Vous pouvez cha    | orie porte le nom du site.<br>anger cela ici |
|----------------------------------------------------|----------------------------------------------|
| categories                                         | CITCI CCI<br>*Montant non garant             |
| Ajouter une catégorie                              |                                              |
| Nom de la catégorie Aju<br>Modifier les catégories | buter                                        |
| Nom de la catégorie<br>alumno2                     |                                              |
|                                                    | Modifier une<br>catégorie                    |
| Par exemple actualites                             | Nom de la catégorie Actualités Enregistrer   |

| Créez ainsi les caté                   | gories néces | saires | 5 |   |   |
|----------------------------------------|--------------|--------|---|---|---|
|                                        |              |        |   |   |   |
|                                        |              |        |   |   |   |
| Ajouter une catégorie                  |              |        |   |   |   |
| Iom de la catégorie Sites intéressants | Ajouter      |        |   |   |   |
| Aodifier les catégories                |              |        |   |   |   |
| Nom de la catégorie                    |              |        |   |   |   |
| Actualités                             |              |        |   | 9 | 8 |
| Culture                                |              |        |   | 9 | 8 |
|                                        |              | 1      | 6 | 0 |   |

| Nous allons maintena<br>Cliquez su | nt écrire notre premier article.<br>r ajouter un article                                                              |
|------------------------------------|----------------------------------------------------------------------------------------------------|
|                                    | *Montant non garanti, voir règlement.                                                                                 |
| Ajouter une catégorie              | Sous menu                                                                                                    |
| Nom de la catégorie Aj             | outer<br>• Ajouter un article<br>• Liste des article<br>• Gestion des caté<br>• Liste des comme<br>• Liste des trackb |
| Nom de la catégorie                |                                                                                                    |
| Actualités                         |                                                                                                    |
| Culture                            | 🕼 🕢 🐼 👸 Vous avez ici accès à l'é                                                                                     |
| Pédagogie                          | Vos catégories.<br>Vous pouvez modifier le                                                                            |
| Sites intéressants                 | Catégorie en cliquant su<br>Supprimer une catégori                                                                    |

Over-blog nous conseille d'aller en page d'accueil pour choisir le mode avancé, c'est ce que nous allons faire ; il nous dit aussi de bien choisir notre titre

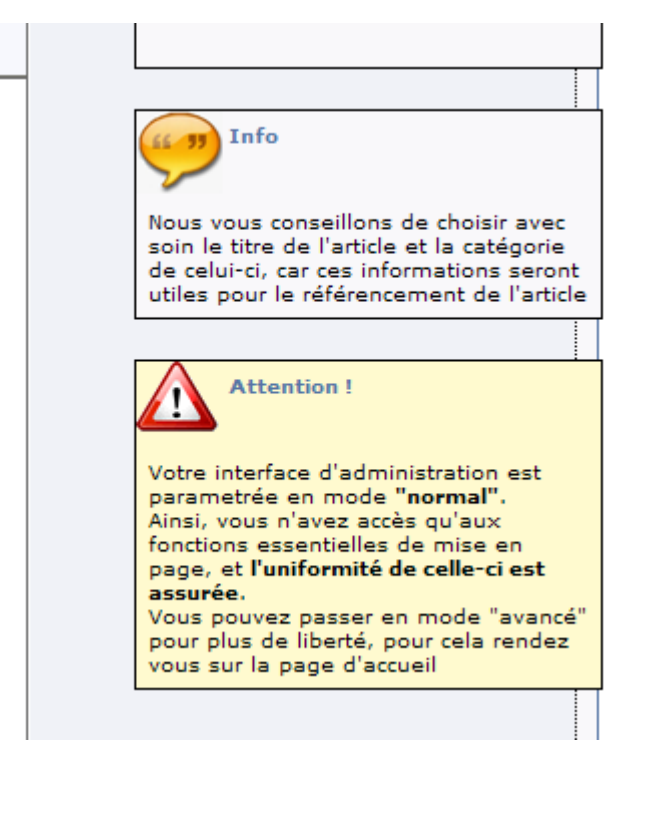

Cliquons sur accueil .Bie. Blog Visit Blog Accueil Statistiques Fichiers Articles Design Ajouter un Ce ve article Titre : Auteur : Stagetam Catégorie : Actualités

## Cliquez sur changer de mode

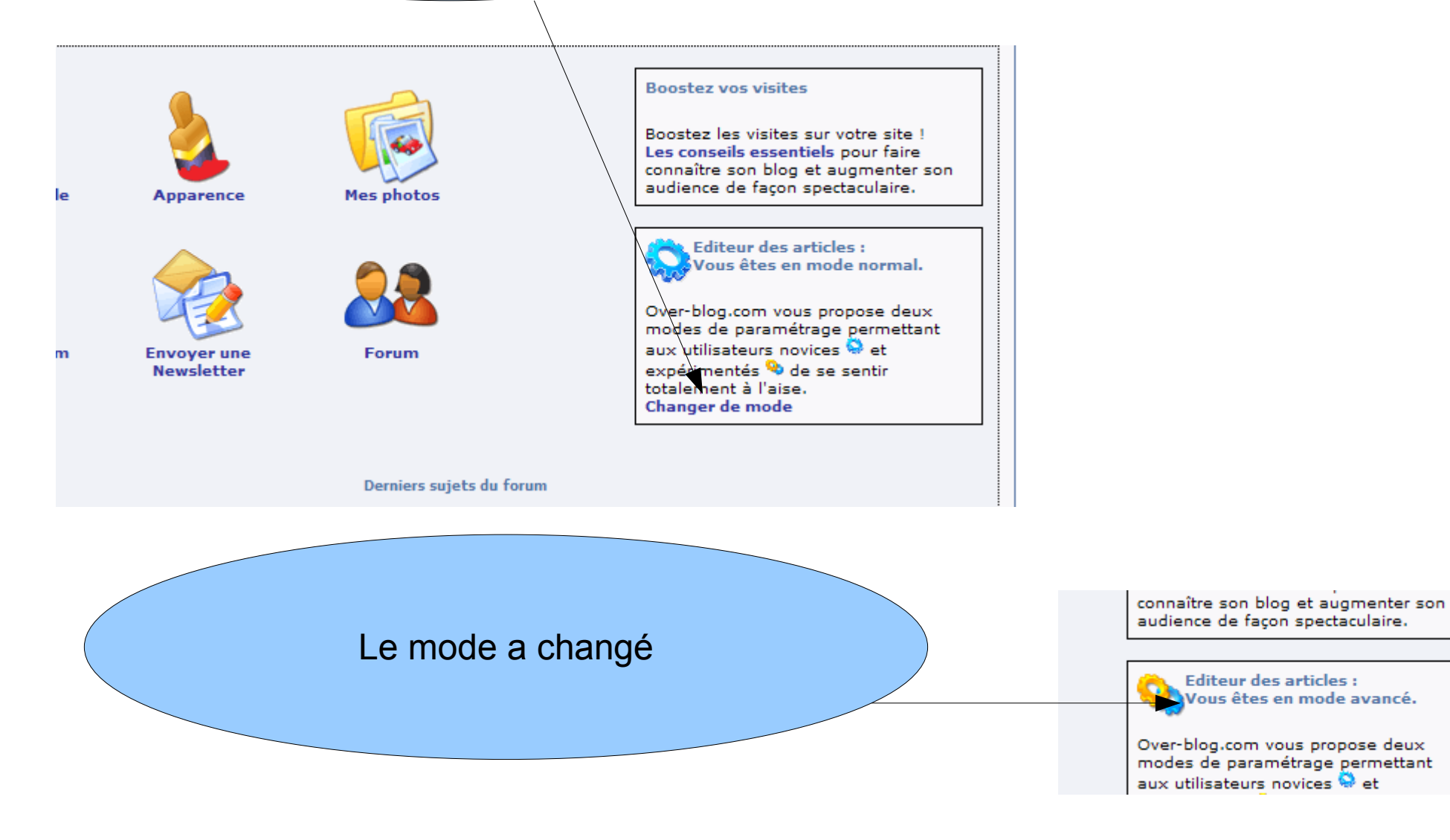

|              | Cliqu                     | ez sur a       | articles                                                                                                    |                           | )                                                               |                                                          |                                                                                         |             |
|--------------|---------------------------|----------------|----------------------------------------------------------------------------------------------------|---------------------------|-----------------------------------------------------------------|----------------------------------------------------------|-----------------------------------------------------------------------------------------|-------------|
| Statistiques | SCOG<br>Articles Fichiers | Design<br>Ce v | endredi                                                                                                    |                           | Supprime<br>qu'over-t<br>répondez                               | z les de<br>blog a co<br>à écrire<br>oui à la            | ux article<br>ommencé<br>question                                                       | S<br>5      |
| atistiques ( | Créer un article          | Apparence      | Ci-dessous les articles no<br>Titre :<br>titre automatique<br>titre automatique<br>Filtre par catégorie : Tou<br>Résultats : 1 - 0 sur 0<br>Titre : | tes Re<br><b>Catégori</b> | Catégorie<br>Actualités<br>Actualités<br>echerche par titre : [ | Date<br>23/02/2007<br>18:44:24<br>23/02/2007<br>16:55:33 | Etat<br>Sauvegarde<br>automatique<br>Sauvegarde<br>automatique<br>chercher<br>P<br>Date | age 1 sur 1 |

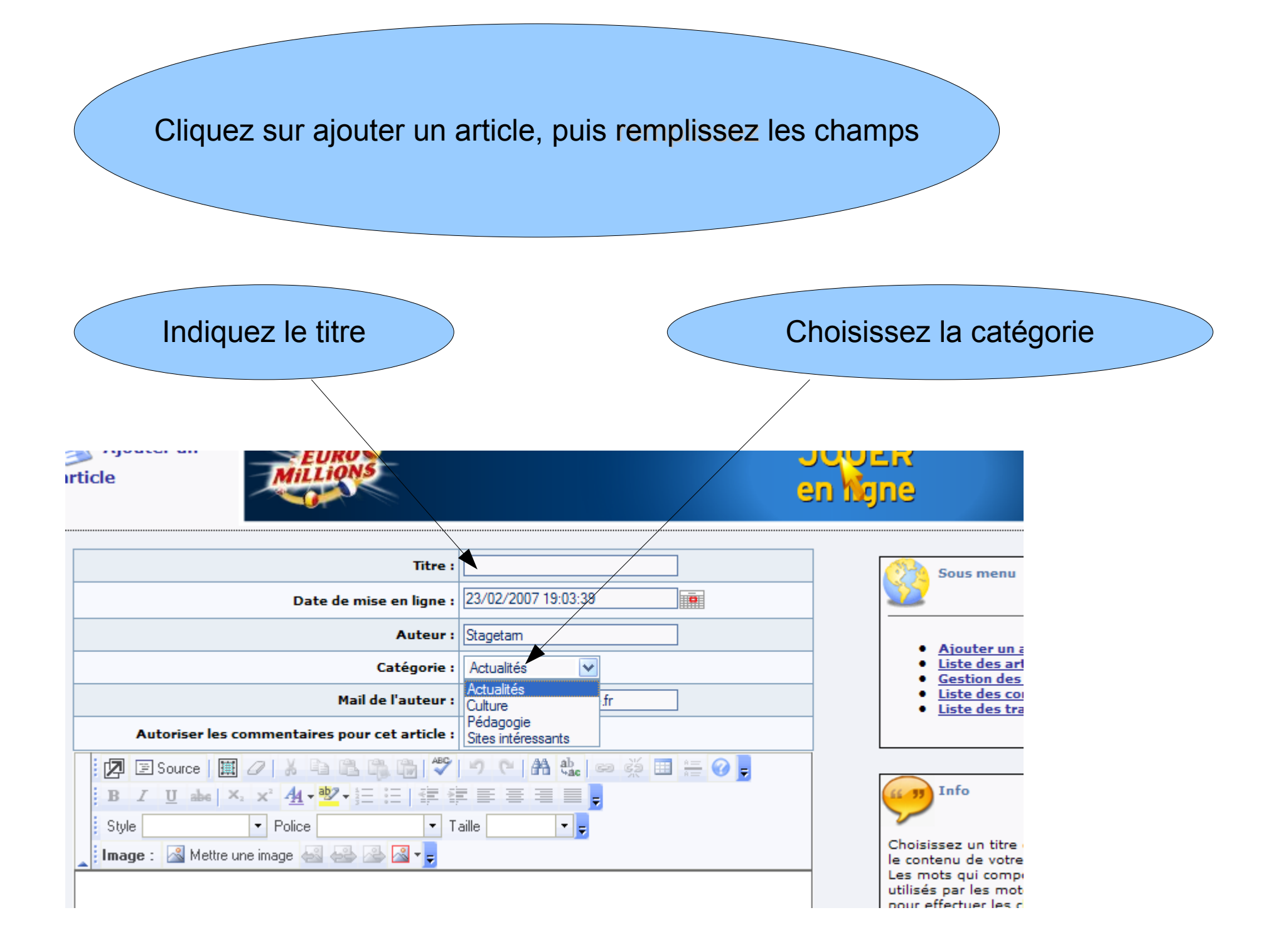

| Titre :                                                                                                    | Stage over-blog                   |
|----------------------------------------------------------------------------------------------------|-----------------------------------|
| Date de mise en ligne :                                                                                                    | : 23/02/2007 19:03:39             |
| Auteur :                                                                                                    | : Stagetam                        |
| Catégorie :                                                                                                    | Pédagogie                         |
| Mail de l'auteur :                                                                                                    | s pss81cdi@ac-toulouse.fr         |
| Autoriser les commentaires pour cet article :                                                                                                    |                                   |
| Image :       Image :       Image : |                                   |
| <i>Vous</i> <u>pouvez</u> <u>commencer</u> à                                                                                                    | taper votre texte,                |
| pour <sup>changer</sup> le style,la <sub>police</sub> ,                                                                                                    | la <b>taille</b> , etc            |
| continuer Sauvegarder Prévisualiser                                                                                                    | Cliquez ensuite sur Prévisualiser |

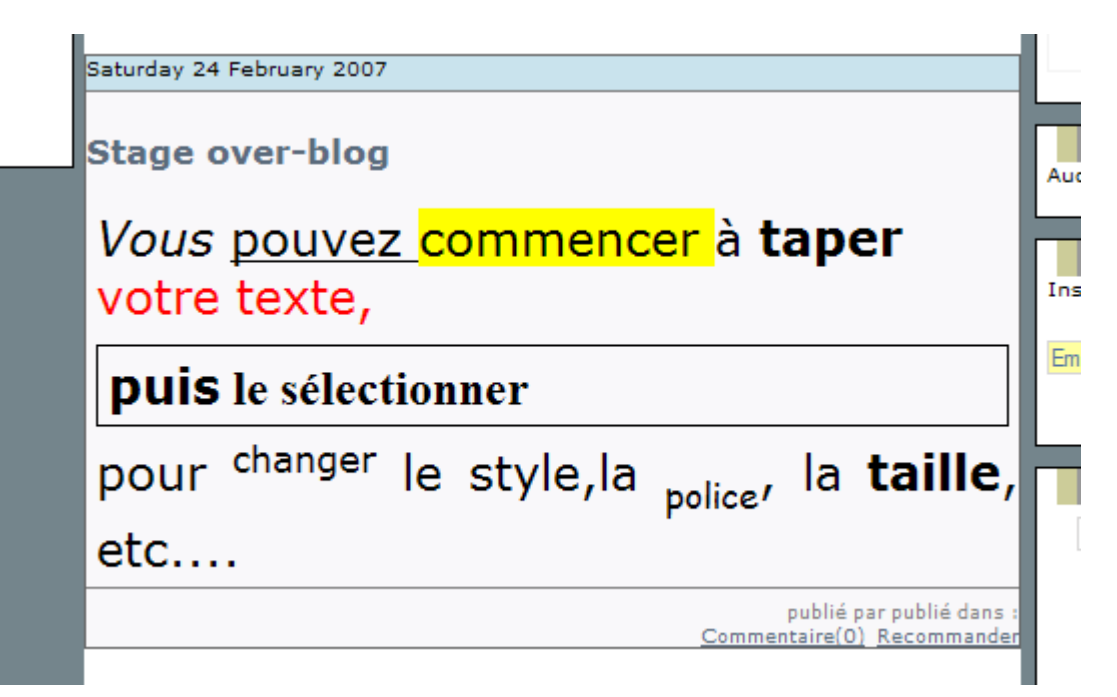

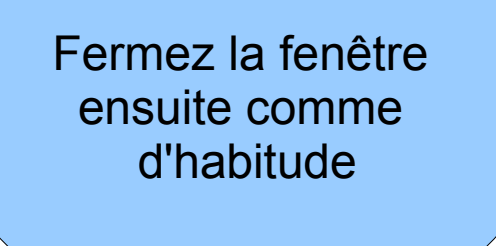

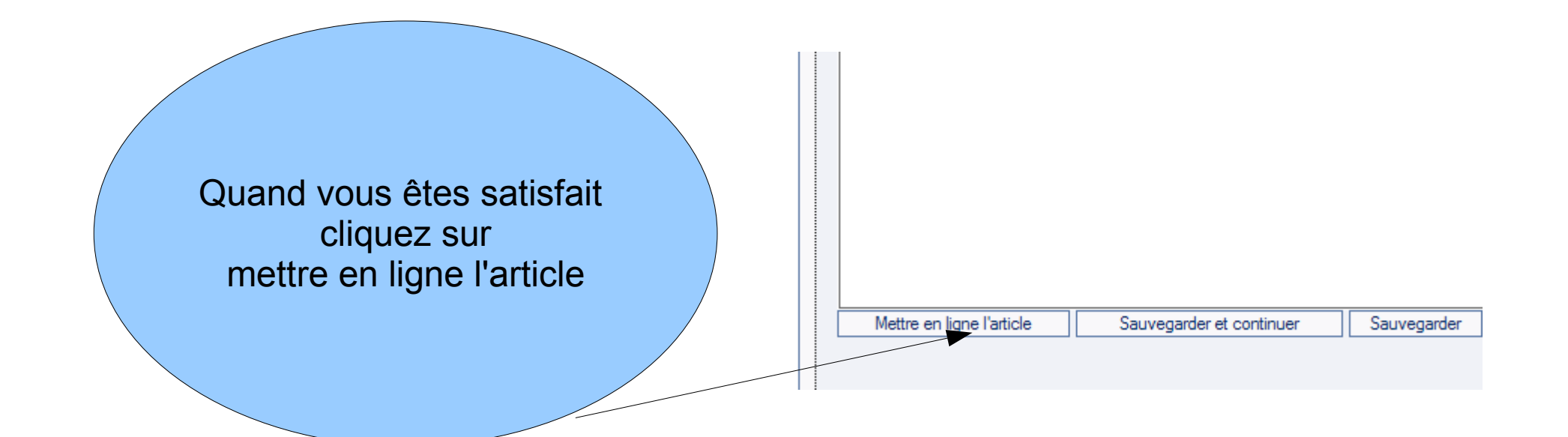

|                                                                                 | alumno2                                                                                         |               |             |             |              |                     |                       |          |
|---------------------------------------------------------------------------------|-------------------------------------------------------------------------------------------------|---------------|-------------|-------------|--------------|---------------------|-----------------------|----------|
| Concours<br>Créer votre blog gratuit                                            | Vendredi 23 Février 2007                                                                        | Calendrier    |             |             |              |                     |                       |          |
|                                                                                 | Stage over-blog                                                                                 | L             | М           | M           | J            | V                   | S                     | D        |
| Recommander<br>Recommander                                                      | <i>Vous</i> pouvez <mark>commencer</mark> à <b>taper</b>                                        | 5             | 6           | 7           | 1<br>8       | 2<br>9              | 3<br>10               | 4        |
| Catégories                                                                      | votre texte,                                                                                    | 12<br>19      | 13<br>20    | 14<br>21    | 15<br>22     | 16<br><u>23</u>     | 17<br>24              | 18<br>25 |
| <ul> <li><u>Actualités (0)</u></li> <li><u>Culture (0)</u></li> </ul>           | puis le sélectionner                                                                            | 26            | 27          | 28<br>≤     | :            | >                   | >>                    |          |
| <ul> <li><u>Pedagogie (1)</u></li> <li><u>Sites intéressants (0)</u></li> </ul> | pour <sup>changer</sup> le style,la <sub>police</sub> , la <b>taille</b> ,                      |               | Ar          | ticle       | es r         | éce                 | nts                   |          |
|                                                                                 | etc                                                                                             | = 5           | Stage       | over        | -bloo<br>Lis | l<br>ste o          | omp                   | lète     |
|                                                                                 | publié par Stagetarn publié dans : <u>pédagogie</u><br><u>Commentaire(0)</u> <u>Recommander</u> | Inscr<br>Emai | riptior<br> | Nev<br>nàla | vsle         | ette<br>slette<br>0 | l <b>i</b><br>er<br>k |          |
|                                                                                 |                                                                                                 |               | G           | Red         | chei         | rche                | 2                     |          |

# Et voilà le résultat !

| Nous allons                                       | s mettre une image dans notre article ;<br>cliquez ici                                                                                                    |
|---------------------------------------------------|----------------------------------------------------------------------------------------------------|
| Autoriser le<br>Style<br>Image : Mette            | Mail de l'auteur :   pss81cdi@actoulouse.fr   es commentaires pour cet article : Image: Image: Imag |
| Vous pour<br>puis le sé<br>pour <sup>change</sup> | /e <u>Mettre une image</u> ncer à taper votre texte,<br>lectionner<br><sup>er</sup> le style,la <sub>police</sub> , la taille, etc                                                                                                    |

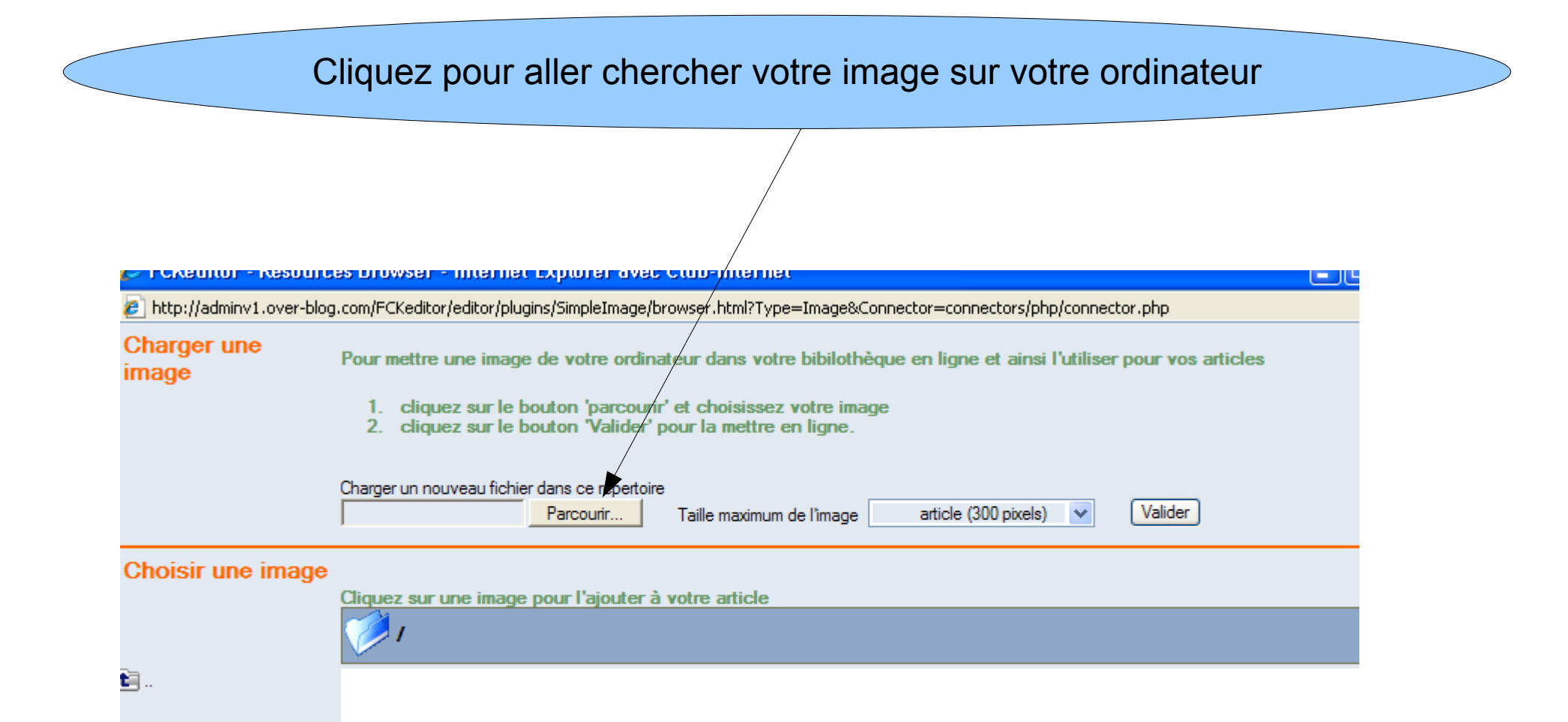

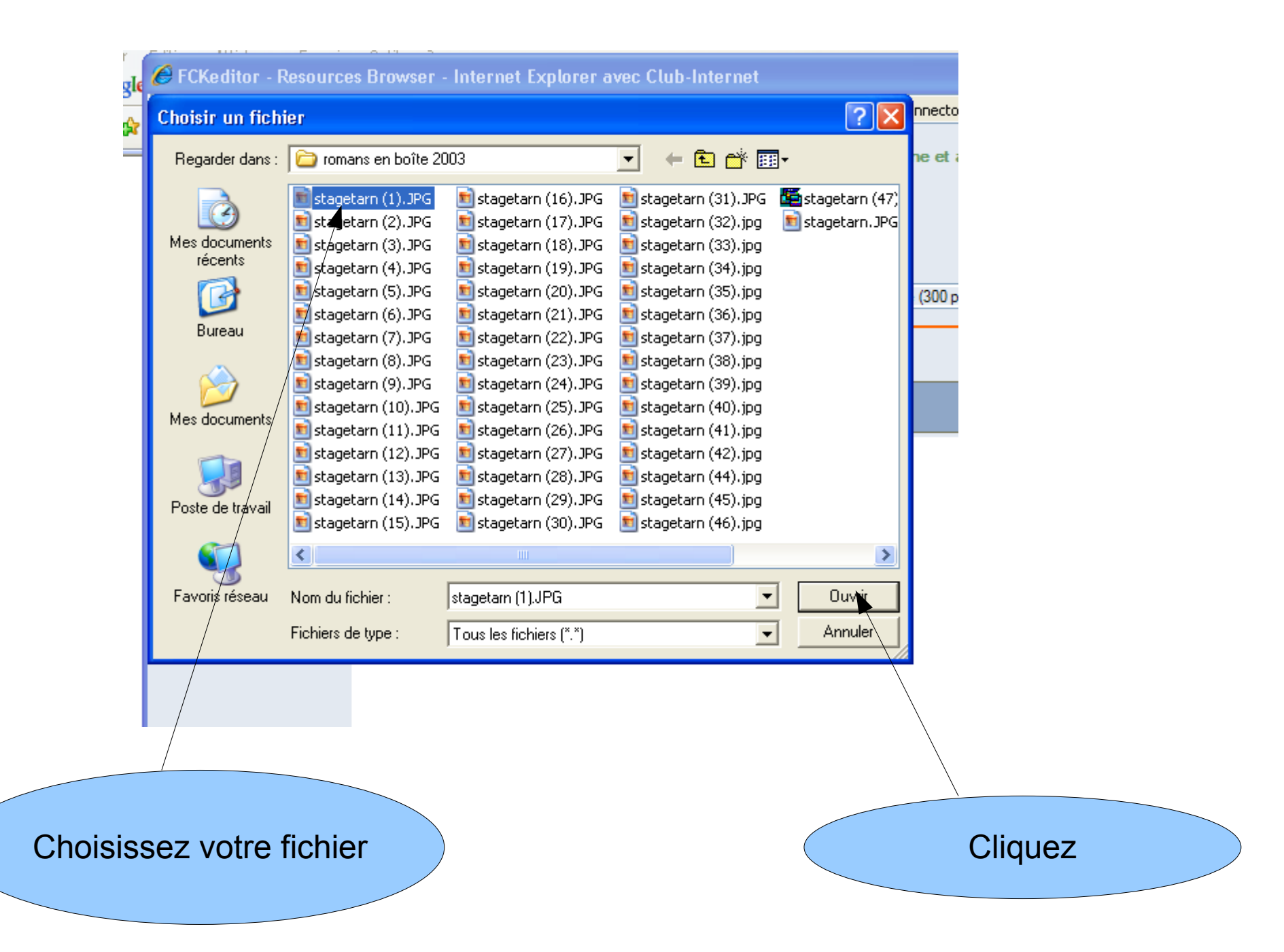

|                     | <ol> <li>cliquez sur le bouton 'parcourir' et choisissez votre image</li> <li>cliquez sur le bouton 'Valider' pour la mettre en ligne.</li> </ol> |
|---------------------|----------------------------------------------------------------------------------------------------|
| Cliquez sur valider | Charger un nouveau fichier dans ce repertoire<br>C:\Documents and Settir Parcourir Taille maximum de l'image article (300 pixels) Valider         |
|                     | e image<br>Cliquez sur une image pour l'ajouter à votre article                                                                                   |

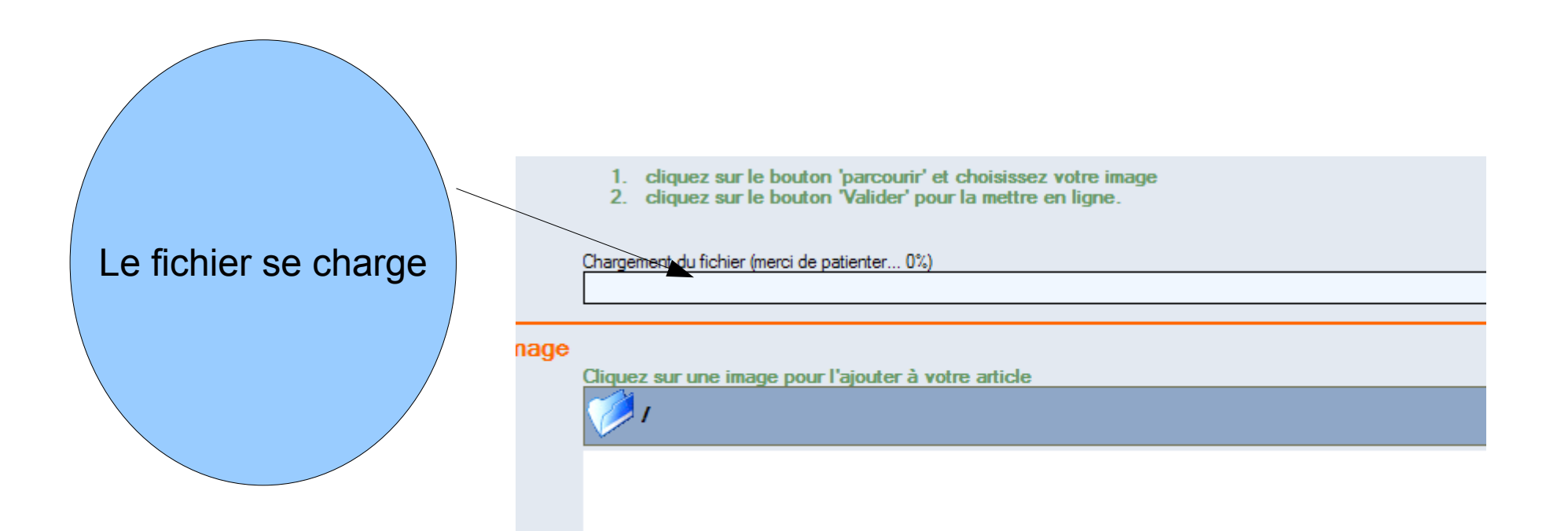

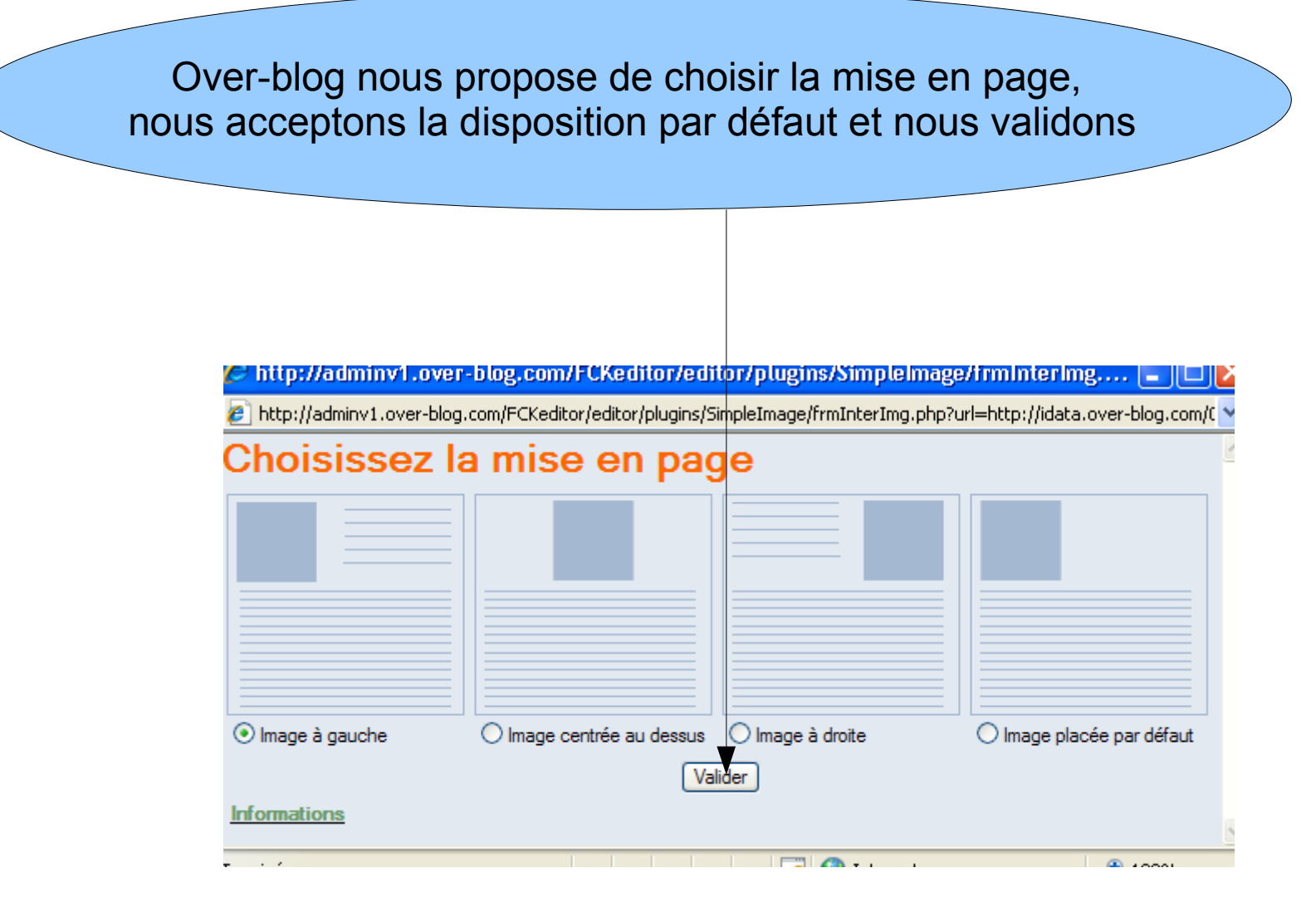

L'image apparaît aussitôt dans le corps de l'article, vous pouvez prévisualiser ou mettre en ligne l'article

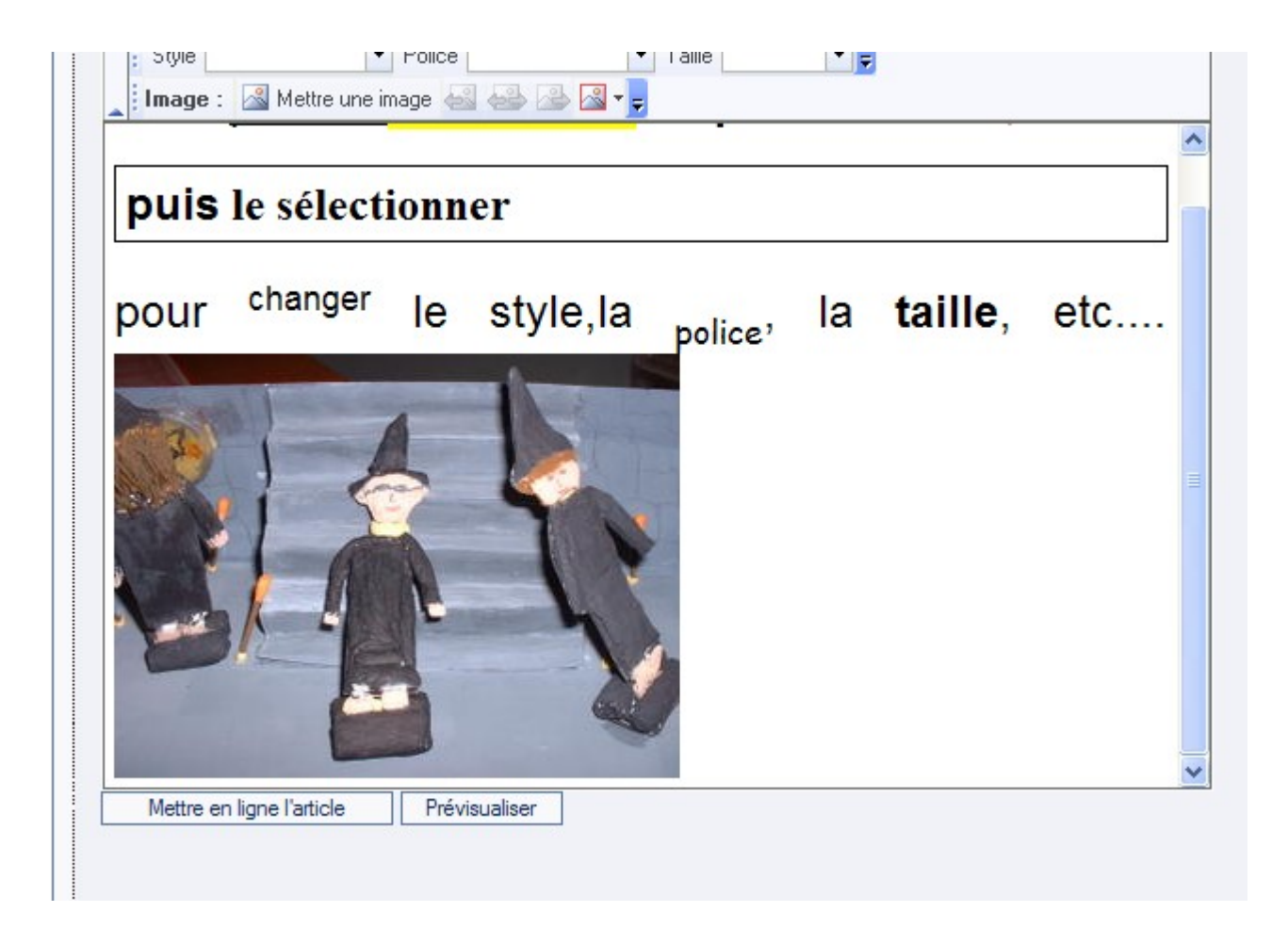

|                                                                                | alumno2                                                                                         |       |         |               |               |                |        |      |
|--------------------------------------------------------------------------------|-------------------------------------------------------------------------------------------------|-------|---------|---------------|---------------|----------------|--------|------|
| Concours                                                                       | Vendredi 23 Février 2007                                                                        |       |         | Cal           | lend          | Irieı          |        |      |
| <u>Créer votre blog gratuit</u>                                                | Stage over-blog                                                                                 | ι     | M       | Fév<br>M      | rier 2<br>J   | 2007           | S      | D    |
| Recommander<br>Recommander                                                     | <i>Vous</i> pouvez commencer à <b>taper</b>                                                     | 5     | 6       | 7             | 8             | 9              | 10     | 11   |
| Catégories                                                                     | votre texte,                                                                                    | 19    | 20      | 21            | 22            | 23             | 24     | 25   |
| <ul> <li>Actualités (0)</li> <li>Culture (0)</li> <li>Pédagogie (1)</li> </ul> | puis le sélectionner                                                                            | <     | < 27    | <             | :             | >              | >>     |      |
| <ul> <li><u>Sites intéressants (0)</u></li> </ul>                              | pour <sup>changer</sup> le style,la <sub>police</sub> , la <b>taille</b> ,                      |       | Ar      | ticle         | es r          | éce            | nts    |      |
|                                                                                | etc                                                                                             | = 5   | Stage   | over          | r-bloo<br>Lis | ste c          | omp    | lète |
|                                                                                |                                                                                                 | Inscr | riptior | Nev<br>n à la | wsle<br>new   | ette<br>slette | r<br>r |      |
|                                                                                |                                                                                                 |       | G       | Re            | chei          | rche           | 2      |      |
|                                                                                | publié par Stagetarn publié dans : <u>pédagogie</u><br><u>Commentaire(0)</u> <u>Recommander</u> |       |         |               |               |                |        |      |

Voici le résultat

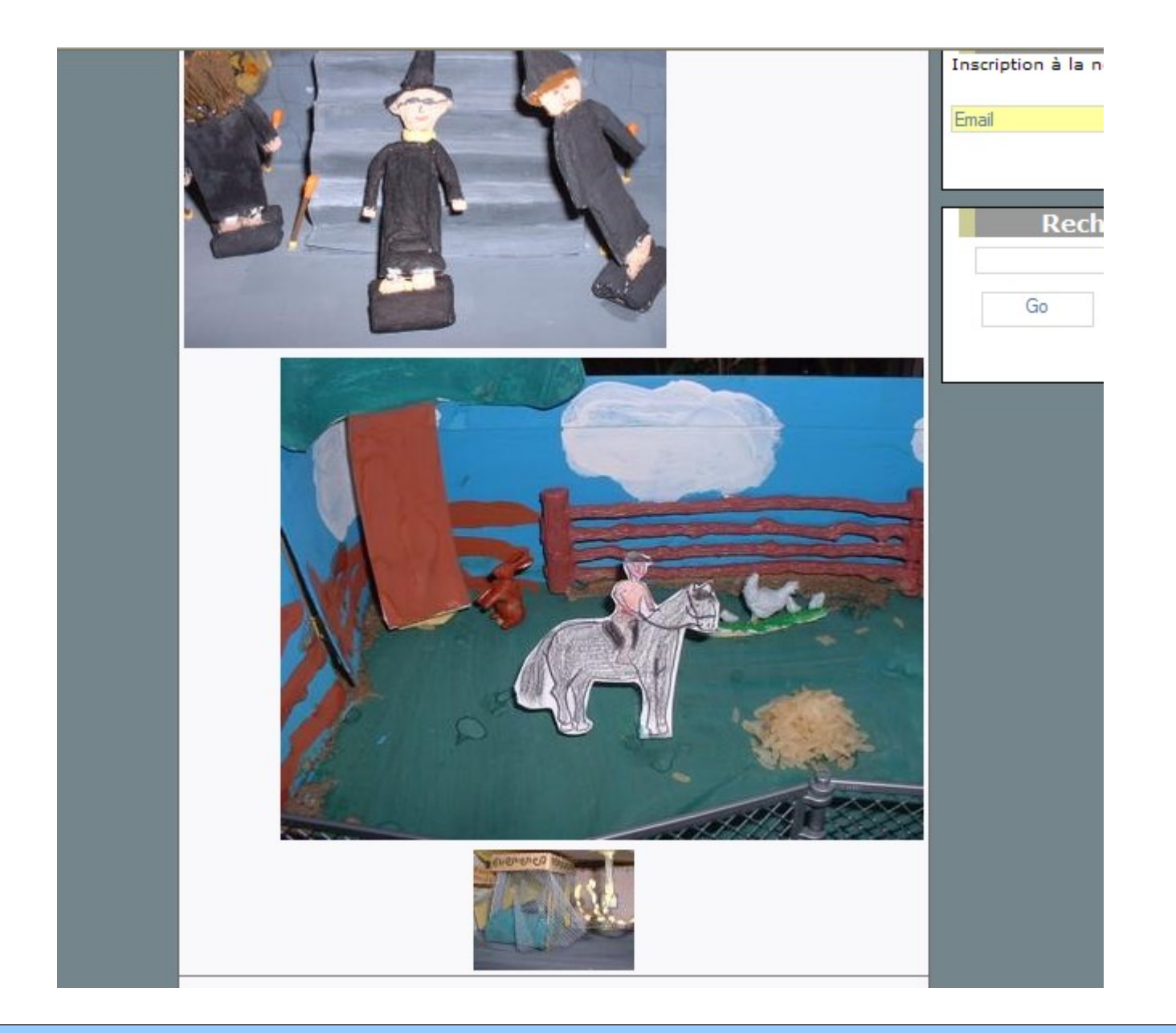

Les trois tailles d'images

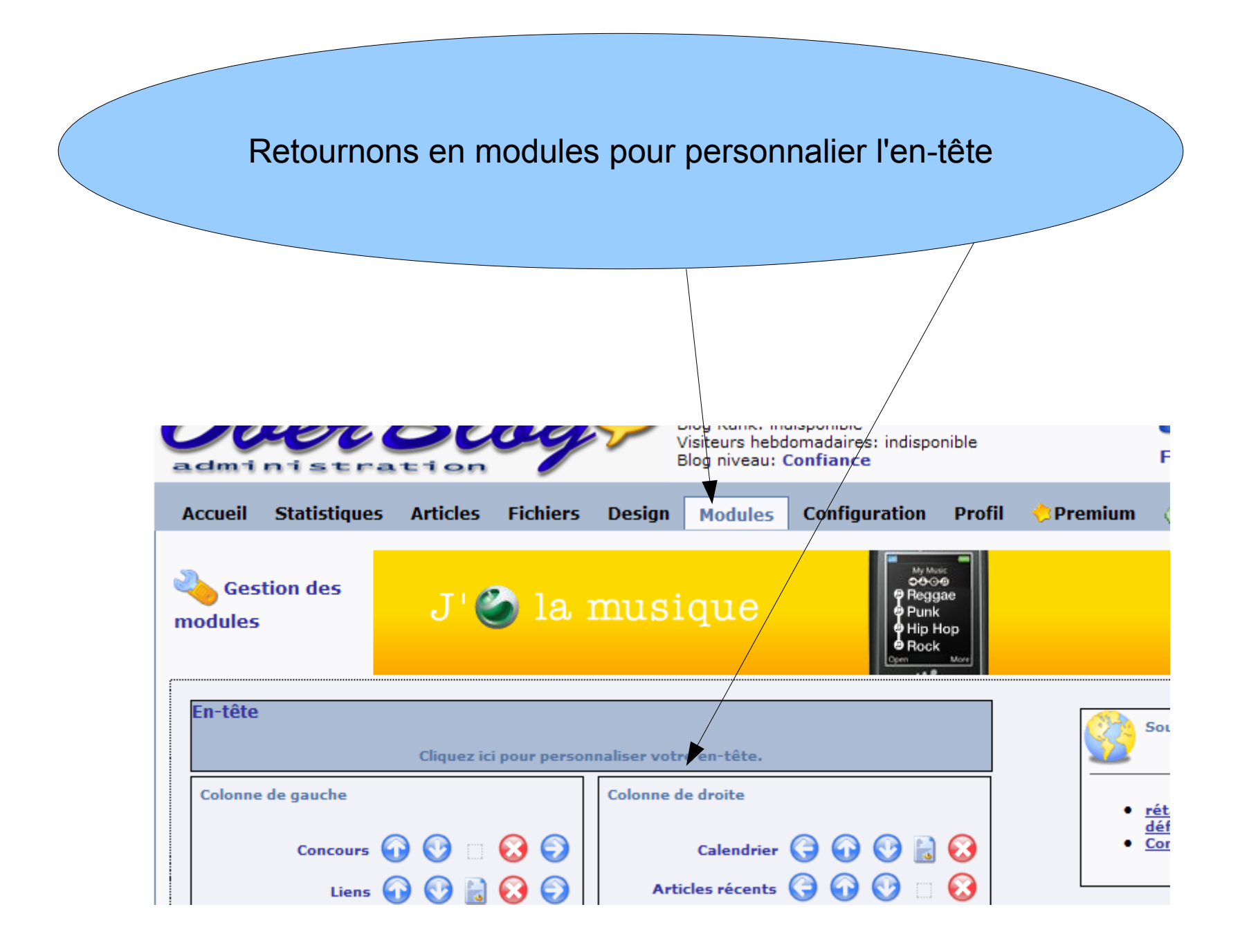

On peut écrire des textes et importer des images

## Alumno1, un site provisoire

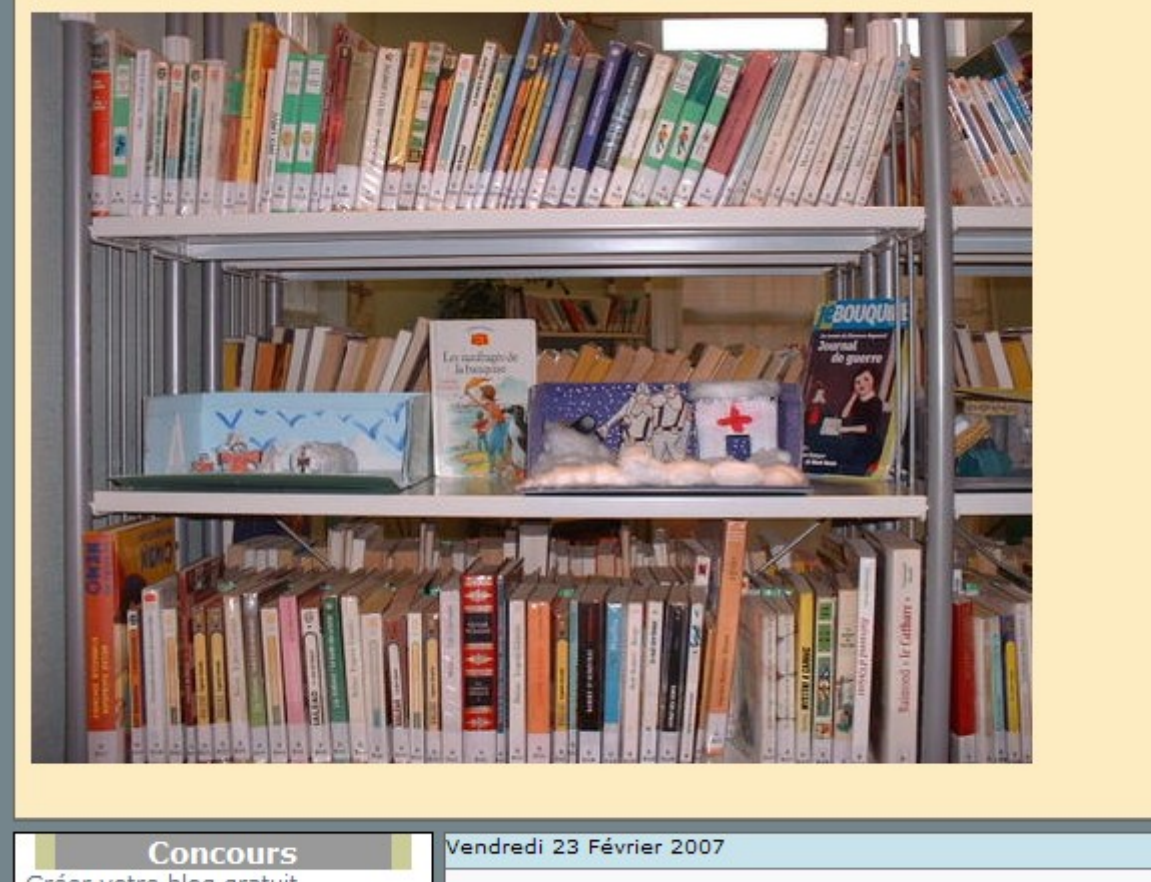

 Concours
 Vendredi 23 Février 2007

 Créer votre blog gratuit
 Stage over-blog

 L
 M

# Cliquez sur statistiques

## Vous voyez la fréquentation de votre blog

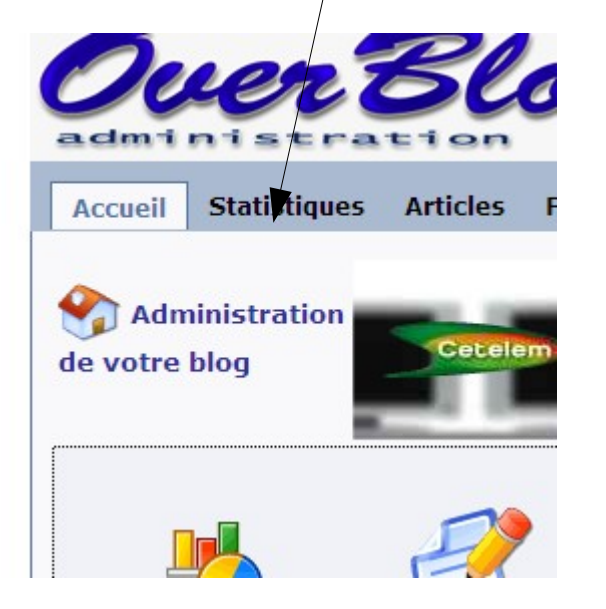

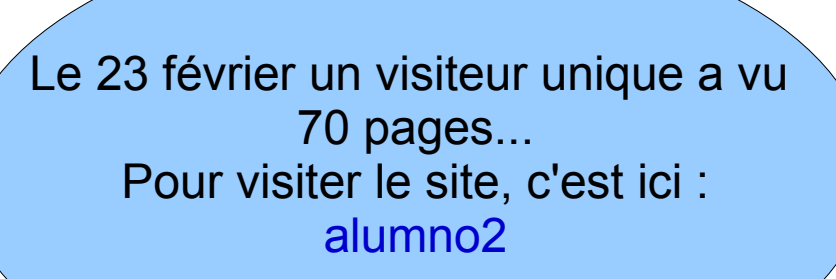

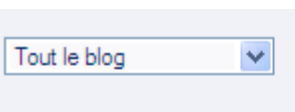

Mois: 02/2007 💌

Nombre de pages vues

Total : 70 Prévision du mois : 85

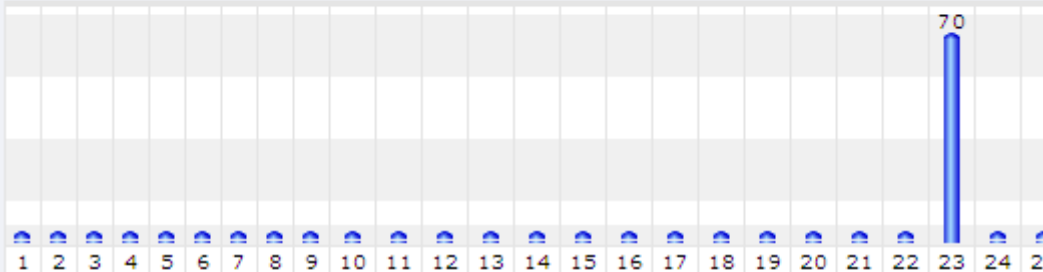

Nombre de visiteurs uniques

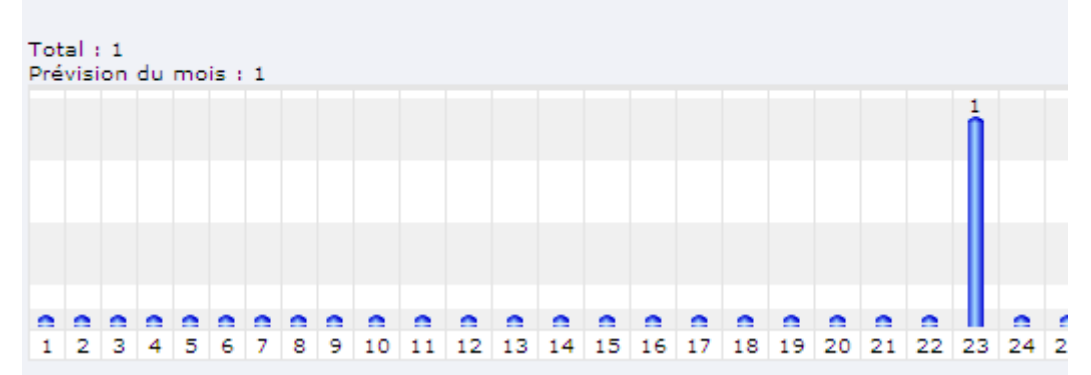

# *Vous avez vu, rien de bien compliqué ;* comme du traitement de texte...

Lucia Grande, 24/02/07